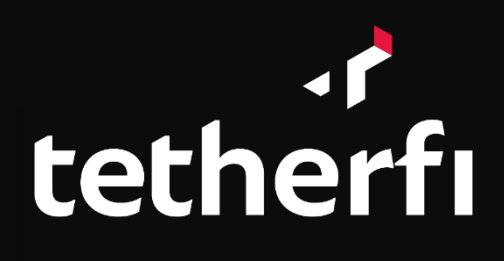

# Tetherfi Multimedia Agent Client

#### **Application User Guide**

Document Version: 1.0.06.25 Last Updated Date: 2020 December 23

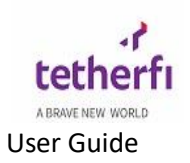

# Version history

| Version | Implemented | Revision | Approved | Approval | Description of                                                    |
|---------|-------------|----------|----------|----------|-------------------------------------------------------------------|
| #       | By          | Date     | By       | Date     | Change                                                            |
| 1.0     | Kavya Nayak |          |          |          | Initial version of Tetherfi Multimedia<br>Agent Client user guide |

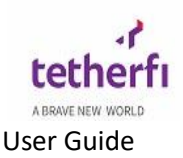

## Copyright

All rights reserved. No part of this product may be reproduced, transmitted, transcribed, stored in a retrieval system, or translated into any language in any form by any means without the express written permission of Tetherfi.

## **Warranty Information**

Tetherfi makes no representations or warranties with respect to the contents or use of this product and specifically disclaims any express or implied warranties of merchantability or fitness for any purpose. Information in this document is subject to change without notice and does not represent a commitment on the part of Tetherfi.

## **Trademark Information**

Tetherfi is a registered trademark of Tetherfi. Other product names may be trademarks or registered trademarks of their respective companies.

## **Contact Information**

For customer inquiries, contact:

Tetherfi

60 Paya Lebar Road,

#06-01 Paya Lebar Square,

Singapore

For technical support inquiries, call:

+65 6715 7408

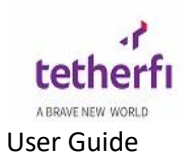

## Contents

| 1.    | Intro     | duction6                               |
|-------|-----------|----------------------------------------|
| 1.1   | Inte      | ended Audience                         |
| 1.2   | Scor      | pe of document                         |
| 1.3   | Glos      | ssary                                  |
| 2.    | Syste     | em Architecture                        |
| 3. TM | AC Us     | ser Roles                              |
| 3.1   | TMAC S    | SupervisorError! Bookmark not defined. |
| 3     | .1.1 cha  | nnel Details                           |
| 3     | .1.2 Stat | tus Details64                          |
| 3     | .1.3 Log  | ged in Agent Details                   |
| 3     | .1.4 Inte | eraction Details71                     |
| 3.2   | TMAC A    | AgentError! Bookmark not defined.      |
| 4.    | Acces     | ssing TMAC9                            |
| 5.Co  | mmon      | Features                               |
| 5.1   | Networ    | k Connectivity Status                  |
| 5.2   | TMAC S    | Settings14                             |
| 5.3   | Use       | r Status16                             |
| 5.4   | Logo      | outError! Bookmark not defined.        |
| 5.5   | Mai       | n PageError! Bookmark not defined.     |
| 5.6   | Info      |                                        |
| 6.    | Chan      | nelsError! Bookmark not defined.       |
| 6.1   | Voic      | ce Channel                             |
| 6     | .1.1      | Incoming Call                          |
| 6     | .1.2      | Transfer call                          |
| 6     | .1.3      | Conference Call                        |
| 6     | .1.4      | Hold/Unhold Call                       |
| 6     | .1.5      | Call Interaction                       |
| 6.2   | Chat      | t Channel                              |
| 6     | .2.1      | Incoming Chat                          |

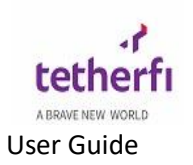

| 6.2.2      | Disconnect Chat                        |    |
|------------|----------------------------------------|----|
| 6.2.3      | Transfer Chat                          | 40 |
| 6.2.4      | Conference Chat                        |    |
| 6.2.5      | Chat templates                         |    |
| 6.2.6      | Chat Interaction / Interaction History |    |
| 6.3 Fax    | Channel                                |    |
| 6.3.1      | Incomming Fax                          | 57 |
| 6.3.2      | Compose Fax                            | 58 |
| 6.3.3 Forw | /ard /Transfer Fax                     | 59 |

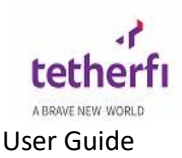

# **1. Introduction**

**TMAC** is an Agent/User desktop application that allows users to control Telephony functions via their desktops PC instead of physical hard-phone.

It empowers agents/Users to interact with customers across multiple channels and the ability to complete the interaction efficiently and effectively.

TMAC is a web-based application and would launch on the Agent/User's screen occupying roughly 40% of the screen space.

#### **1.1 Intended Audience**

This user guide document is intended for the following audience:

- Business Users
- IT team
- Project Manages
- Application implementation team
- Application maintenance team

#### **1.2 Scope of document**

This is the step by step guide for users to manage the TMAC (Tetherfi Multimedia Agent Client). By accessing and managing the OCM application, users will be able to define/change specific behaviour of the TMAC call flow according to their preferences or business requirements without needing any code change. TMAC will help the user to do all telephony functions.

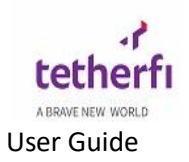

# 1.3 Glossary

| Term or Acronym | Definition or Description                          |
|-----------------|----------------------------------------------------|
| ОСМ             | Omni Channel Management                            |
| ТМАС            | Tetherfi Multimedia Agent Client                   |
| LAN             | Local Area Network                                 |
| CIF             | Customer Identifier                                |
| CIQ             | Customer Interactions in Queue                     |
| UI              | User Interface                                     |
| LANID           | Domain handle for a user (integrated with LDAP/AD) |

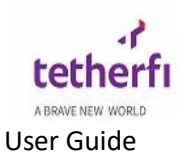

## 2. System Architecture

**TMAC** is an Agent/User thin-client application that allows contact center agents to handle customer interactions such as voice, chat, email, audio, video, social media in a single user interface. It empowers agents/Users to interact with customers across multiple channels and the ability to complete the interaction efficiently and effectively.

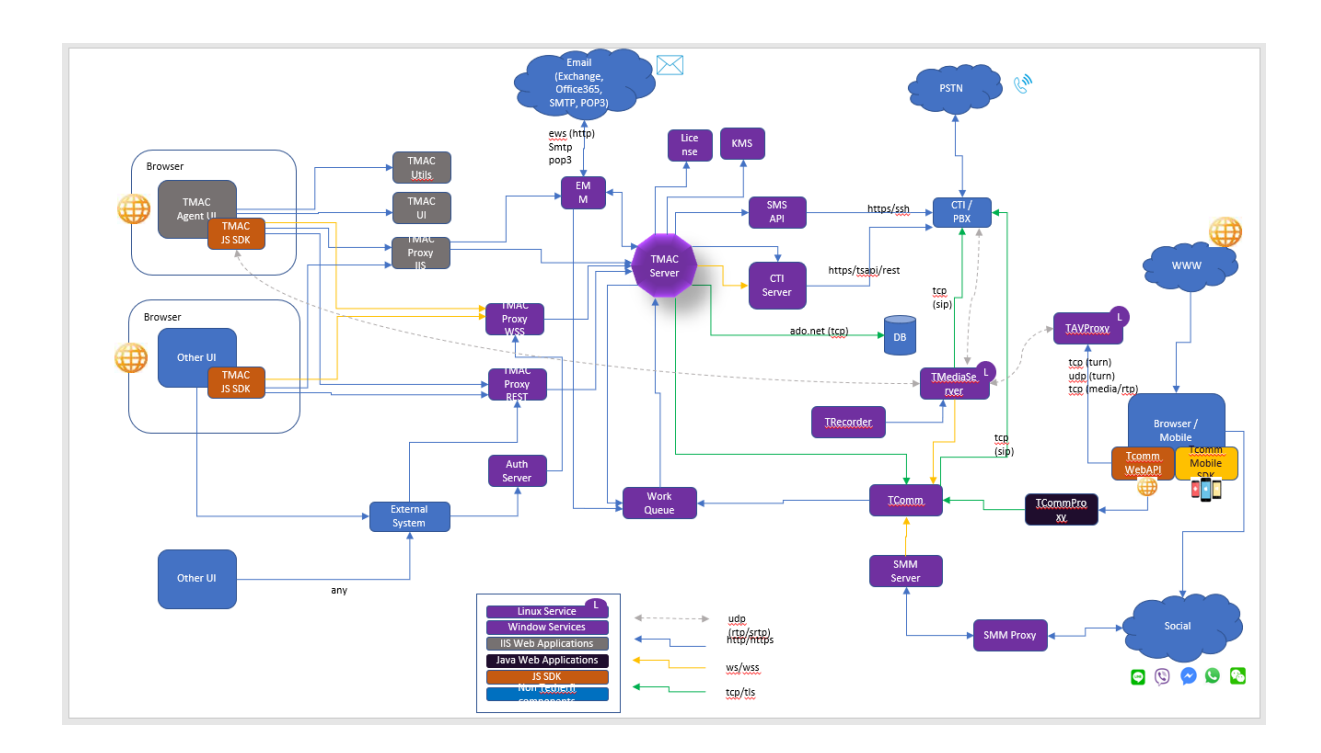

The above diagram illustrates all possible connectivity TMAC can have with other components. Not each deployment of TMAC will have all these components. Based on the solution design, some components may get removed.

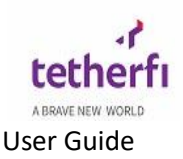

## 3. TMAC Login

#### TMAC is a Web-Based application that is accessed via a URL.

To get started you will first need to open a supported browser and navigate to the URL that your administrator has provided. The URL should look something like the one below.

https://<server name>:<port>/TMAC\_Client/

#### **Browsers that support TMAC:**

Below are the list of browsers that support TMAC:

Chrome: supports all features which includes audio call, video call, chat etc Internet Explorer: Safari: Firefox:

#### **Authentication:**

Once user launched the TMAC URL in browser, it will ask for face authentication.

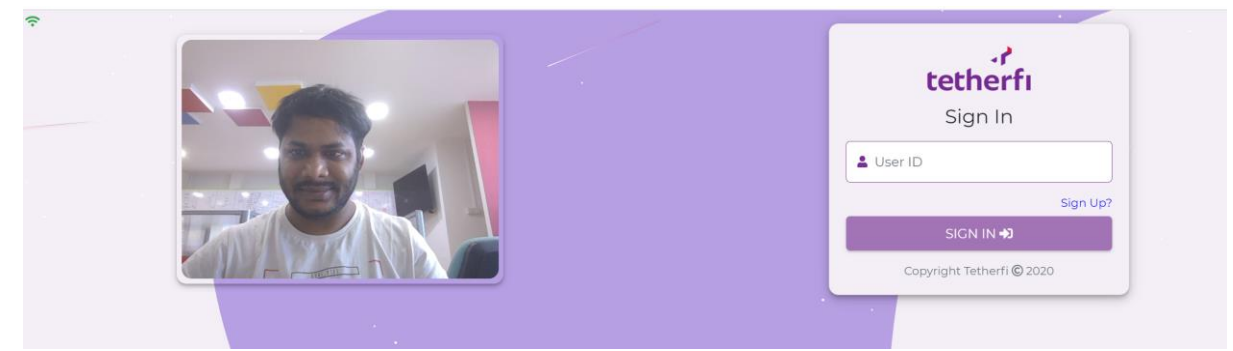

New user can click on Signup button to register for face authentication like mentioned in the below screen.

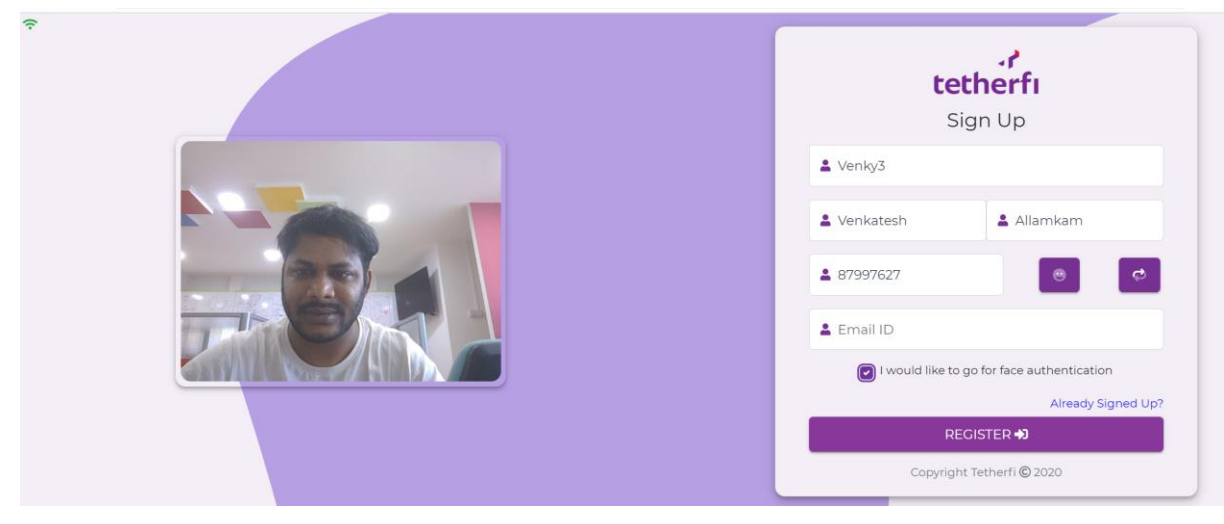

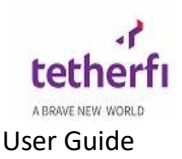

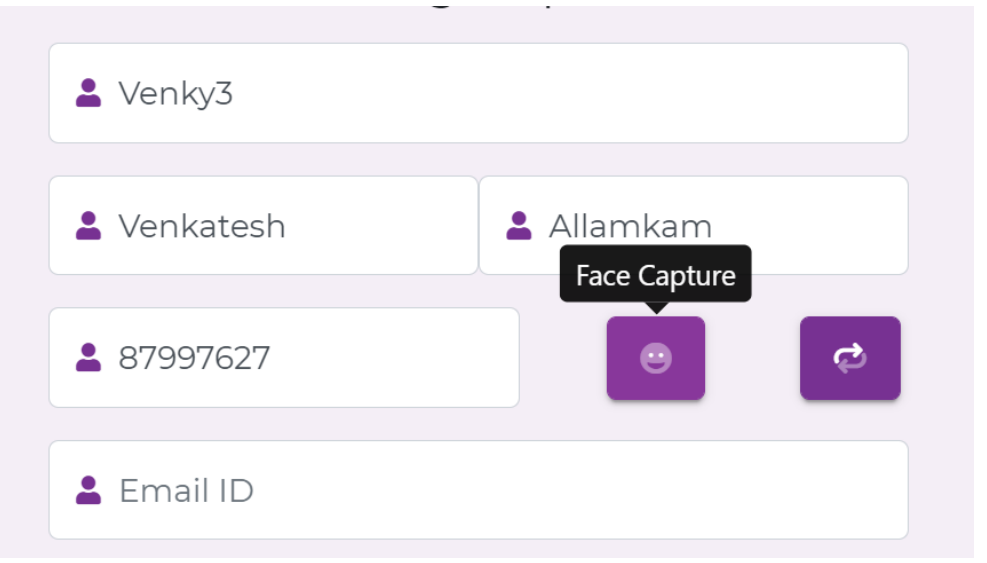

Please make sure click on "Face Capture" button before proceeding with registration.

Once registration is completed then system will navigate for authentication.

If user is already registered then, user can proceed with authentication by entering userID and with face.

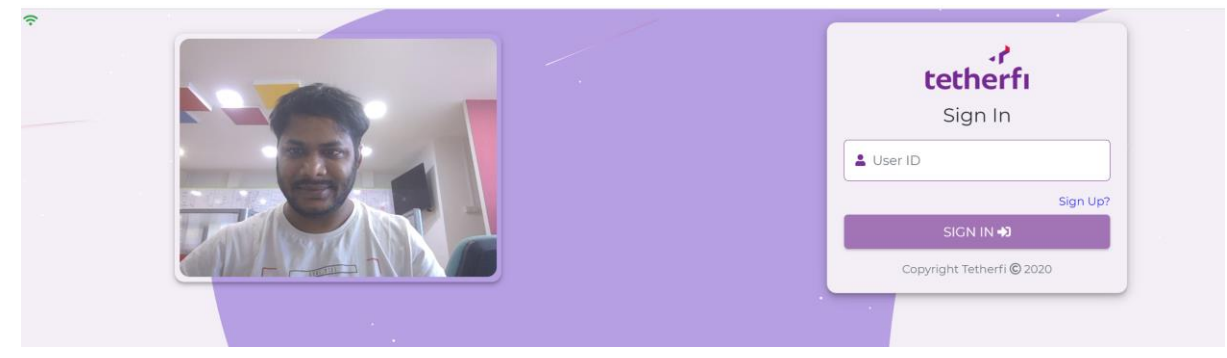

Once successful authentication, User will be navigated to the below page to enter required information to login to TMAC.

The TMAC client supports login to the client application using the domain (provided in the drop-down), login ID, Station ID and password.

Users must provide Lan ID, Password and Station ID and click on the "Login" button as shown below. You are now ready to use the application.

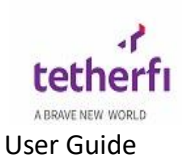

| tethe           | erfi - |
|-----------------|--------|
| OOMAIN LIST*    |        |
| tetherfi        | •      |
| LAN ID*         |        |
| kavya           |        |
| PASSWORD*       |        |
|                 | show   |
| STATION*        |        |
| 40019           |        |
| ✓ Login to PBX? |        |
| LOG IN          | 1      |

Domain List:

Lan ID: Lan ID will be usually agent name which will be in DB used to login to TMAC.

Password: User should enter password to login to TMAC

Password show: when user clicks on show password entered by user will be visible

Station:

Login to PBX: User should check then option if he/she want to login to TMAC which uses PBX

If the user entered LAN ID is wrong, then the below-shown error message is displayed and the user should enter proper agent ID to log in.

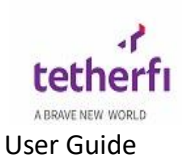

| ہ۔<br>tether      | fi |
|-------------------|----|
| DOMAIN LIST*      |    |
| tetherfi          | •  |
| LAN ID*           |    |
| AGENT ID*         |    |
| STATION*<br>40030 |    |
| ✓ Login to PBX?   |    |
| LOG IN            |    |

The LANID is considered wrong if it is not created as an agent record in AGT\_Agent table using OCM.

Below are some error codes displayed during TMAC UI login , these errors may occur due to configuration issues

| Error Codes         | Reason                            |
|---------------------|-----------------------------------|
| Invalid credentials | If user enters wrong LAN ID or    |
|                     | password                          |
| Invalid extension   | If user enters wrong station      |
| Invalid LAN ID      | If user enters wrong LAN ID       |
| Invalid agent id    | If user enters wrong agent ID     |
| Station Busy        | If the staton is not logged in to |
|                     | any hard phones , avaya onex      |
|                     | communicator or if the station    |
|                     | you have entered has already      |
|                     | logged in to TMAC by other        |
|                     | users.                            |

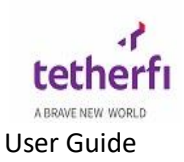

| Agent already logged in | If user uses agent ID which is<br>already being used by other user<br>to login to TMAC this error<br>occurs  |
|-------------------------|----------------------------------------------------------------------------------------------------|
| Station ID in use       | If user uses StationID which is<br>already being used by other user<br>to login to TMAC this error<br>occurs |

The window appears as a popup and will be placed at the top left corner of the screen. Opening a popup window or opening inside a separate tab can be configured in TMAC UI js configurations.

Immediately after agent gets logged in to TMAC, agent status is seen as 'Default'.

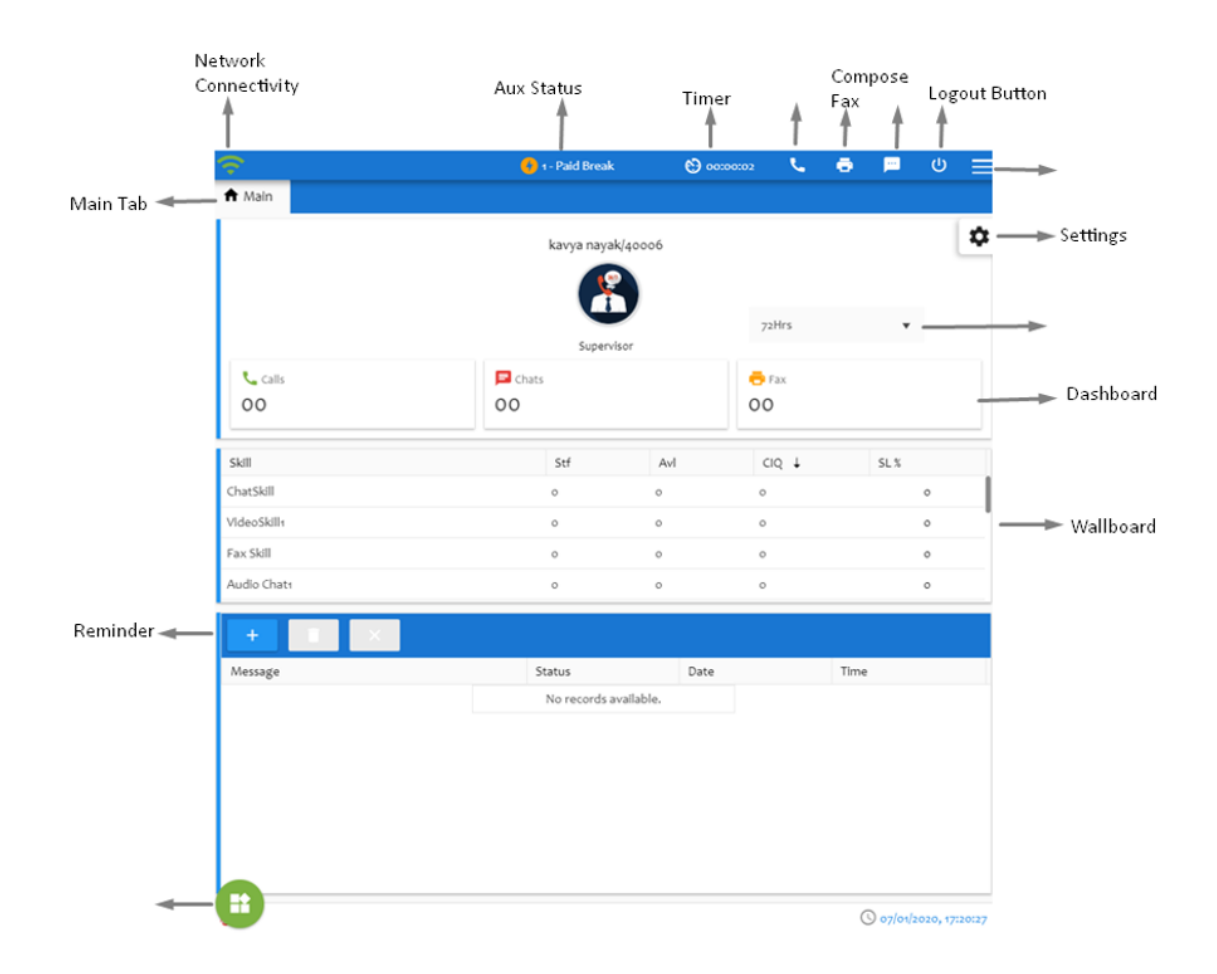

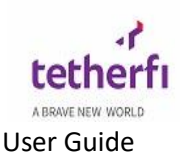

#### **TMAC Features**

TMAC is an agent desktop application that allows users to control telephony functions via their desktops PC instead of physical hard phone also it allows other channel like chat, audio video, fax and social media for communication. It empowers agents to interact with customers across multiple channels and the ability to complete the interaction efficiently and effectively.

#### 3.1 Network Connectivity Status

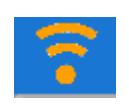

The above icon displays the connectivity status between TMAC UI and TMAC proxy. This icon will be present on the top left corner of the TMAC screen. It toggles between orange and green when the TMAC is connected to the network i.e. Online as shown below:

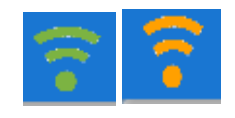

While trying to connect to the proxy, the icon becomes orange, and of the connection is successful, it becomes green.

The icon becomes red when the TMAC UI is not able to connect to TMAC proxy. The reason could be either a network failure between TMAC UI and proxy or the proxy server is unavailable.

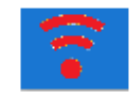

## 3.2 TMAC Settings

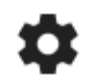

The above icon can be used for various TMAC settings. This icon will be present on the top right corner of the TMAC screen. On click of this button, the below screen will be displayed:

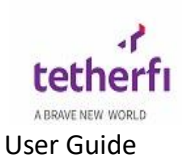

| Settings<br>Push Notifications                   | -• |
|--------------------------------------------------|----|
| Change Theme Color<br>Open/Close the color panel |    |
| Change Theme Font<br>Hover the icon and change   | A  |

Enabling Push notifications will display notifications to the user about call or chat events when TMAC is not in focus.

On click of Change Theme Colour button, the below screen will be displayed

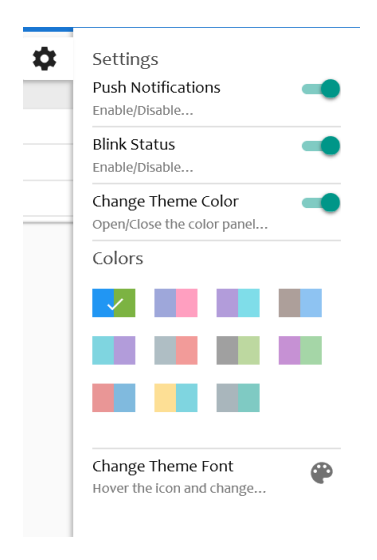

User can choose any theme colour amongst the 11 colour combinations shown above. TMAC UI colour will change corresponding to the theme colour selected by the user.

On click of Change Theme Colour font, the below screen will be displayed

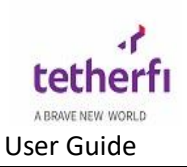

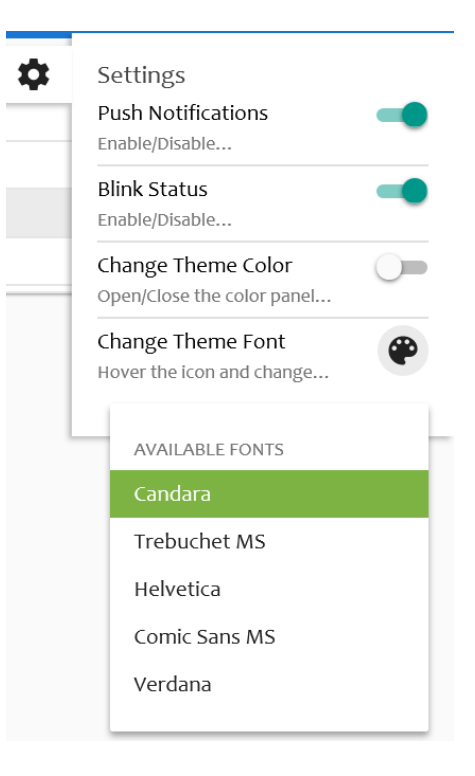

## 3.3 Agent Status

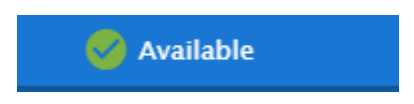

The above icon displays the present status of TMAC User. This icon will be present on top of the TMAC screen. On click of this button, the below screen will be displayed:

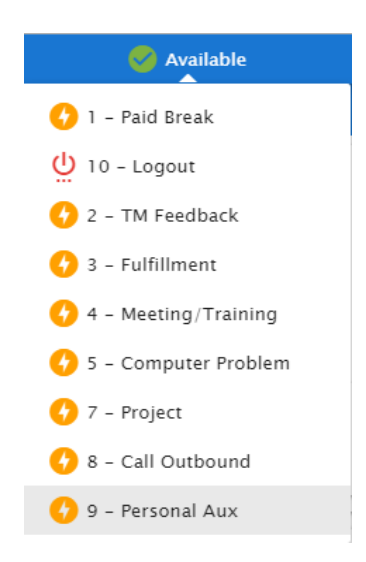

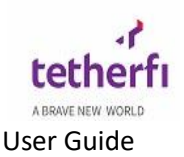

These status codes are configured in AGT\_AuxCodes table. The user can choose one amongst the any of status buttons available

AUX – aux can have multiple button as defined in AGT\_AuxCodes table.

AUX Codes (some samples below):

- 1. Paid break- To be selected when the user wants to take a paid break for lunch, tea, etc.
- 2. Available- To be selected when the user is ready for customer interactions (call/chat/callback)
- 3. TM Feedback- User defined AUX.
- 4. Fulfillment- User defined AUX.
- 5. Meeting/Training- To be selected when the user wants to attend a meeting or training session
- 6. Computer Problem- To be selected when the user wants to report any kind of computer related issues.
- 7. Project- To be selected when the user wants to perform a set of interrelated tasks
- 8. Outbound To be selected when user wants to make outbound calls from TMAC.
- 9. Personal Aux- To be selected when the user wants to perform some personal activities.
- 10. ACW- Status of agent after call

**Timer:** There is a Timer icon right next to the TMAC user status icon which displays the exact time a user has spent in a particular status.

#### 3.4 Wallboard

Below image shown is agent wallboard where all the skills assigned to agent is displayed here along with other information like other staffed agent(stf), available (AvI), agents ,calls in queue(CIQ),service level(SL%))

| Skill       | Stf | Avl | CIQ ↓ | SL % |
|-------------|-----|-----|-------|------|
| ChatSkill   | 3   | 1   | 0     | o    |
| VideoSkill1 | 1   | 0   | 0     | 0    |
| Fax Skill   | 1   | 0   | 0     | 0    |
| Audio Chat1 | 1   | 0   | 0     | 0    |

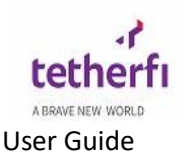

This wallboard keeps refreshing when the queue values changes. The refresh rate is xx seconds as defined in TMAC server config. The wallboard rows keeps re-ordering based on number of items in CIQ (highest value on top). Colour of CIQ changes to red when the threshold value is reached

Colour changes of CIQ based on count? Where is it configured?

#### 3.5 Info

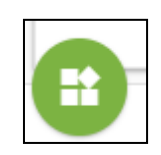

The above icon can be used for various TMAC related information. This icon will be present on the bottom left corner of the TMAC screen. On click of this button, the below screen will be displayed:

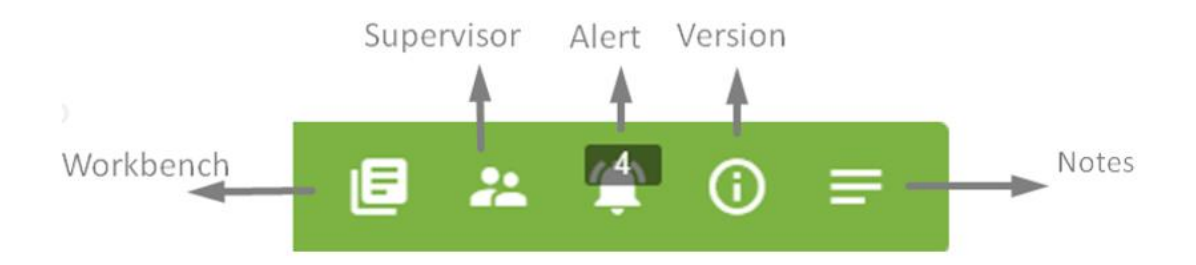

#### Workbench :

Workbench is used to check the status of fax and email items are in queue or sent.

When the fax is initiated items will be put in queue which will be shown in workbench .

To check this user should click on info button, A pop up will be displayed as shown below

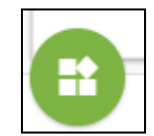

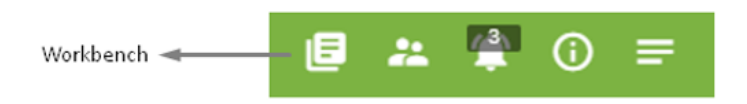

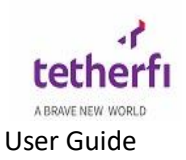

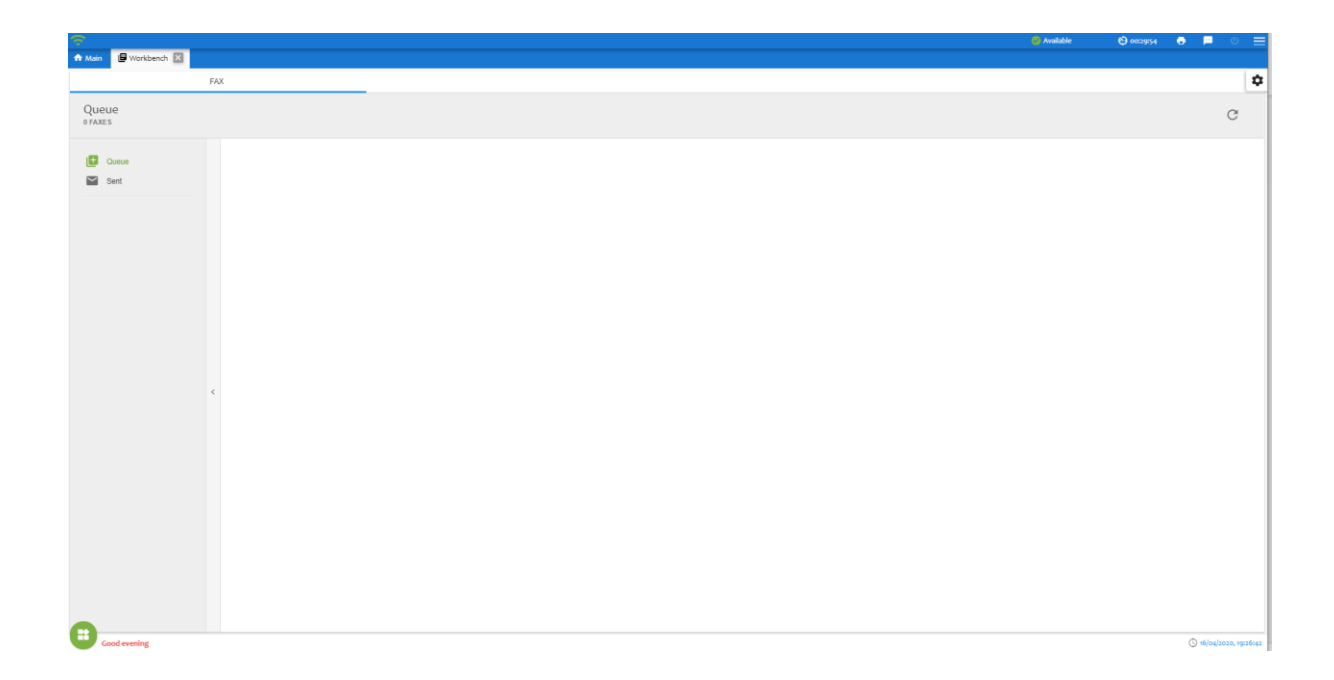

When user click on workbench option below screen is displayed.

**Version:** Version button can be used for various TMAC version related information which will be used during troubleshooting. On click of this button, the below screen will be displayed:

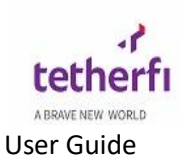

| Components                                 | Version   |  |
|--------------------------------------------|-----------|--|
|                                            |           |  |
| Commandmanager.js                          | 3.2.07.04 |  |
| CommonUI.js                                | 3.2.07.04 |  |
| CustomCommand.js                           | 3.2.06.07 |  |
| CustomMethods.js                           | 3.2.06.07 |  |
| DynamicData.js                             | 3.2.06.07 |  |
| EventHandler.js                            | 3.2.07.04 |  |
| FacebookUI.js                              | 3.2.06.07 |  |
| FaxUI.js                                   | 3.2.07.04 |  |
| GenericUI.js                               | 3.2.06.07 |  |
| GridInit.js                                | 3.2.06.07 |  |
| LineUI.js                                  | 3.2.06.07 |  |
| MainUI.js                                  | 3.2.07.04 |  |
| MainscreenUI.html                          | 3.2.06.27 |  |
| Notifications.js                           | 3.1.12.28 |  |
| SMSUI.js                                   | 3.2.07.04 |  |
| SignalRConnector.js                        | 3.2.06.07 |  |
| TmacTextChatUI.js                          | 3.2.06.07 |  |
| TmacUI.js                                  | 3.2.07.04 |  |
| TwitterUI.js                               | 3.2.06.07 |  |
| VoiceUI.js                                 | 3.2.06.07 |  |
| WebRTCConnector.js                         | 3.2.06.07 |  |
| TMAC Server:<br>TmacServer1                |           |  |
| TMAC Proxy:<br>//TmacProxy/tmacproxy.asmx/ |           |  |

 $\mathsf{TMAC}\xspace$  server: this will show agent is logged into which  $\mathsf{TMAC}\xspace$  server

TMAC proxy: This section will show TMAC server is using which proxy to connect to TMAC UI.

Currently Http proxy is being used

SignalR Server:

**Recent Alert:** Alerts button can be used for various recent TMAC alerts related information. On click of this button, the below screen will be displayed

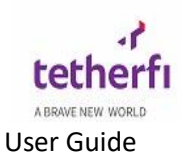

=

Recent Alerts

- 1. Interaction disconnected by Customer 16/04/2020 21:51:53
- 2. Chat Bot disconnected the chat 16/04/2020 21:36:20
- 3. Interaction disconnected by Customer 16/04/2020 21:34:50
- 4. Chat Bot disconnected the chat 16/04/2020 21:31:26

#### **Broadcast Message**

Marquee displays the broadcast message present at the bottom of the TMAC screen (real-time). This broadcast message can be updated using OCM and Supervisor Console which will take about 6 seconds to get updated in TMAC UI. This is the universal message displayed to all the agents belonging to a group in the contact centre. Both group based and contact centre wide broadcast message is possible which depends on configuration.

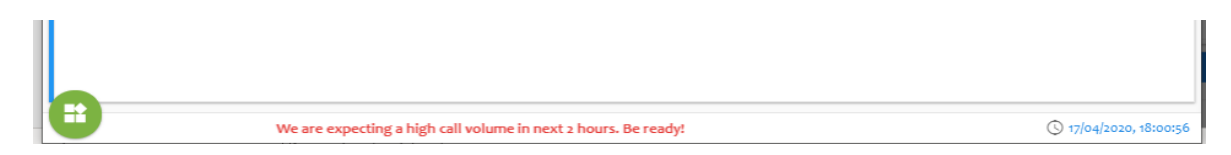

On click of the broadcast message, the same message will maximize.

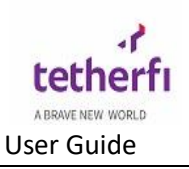

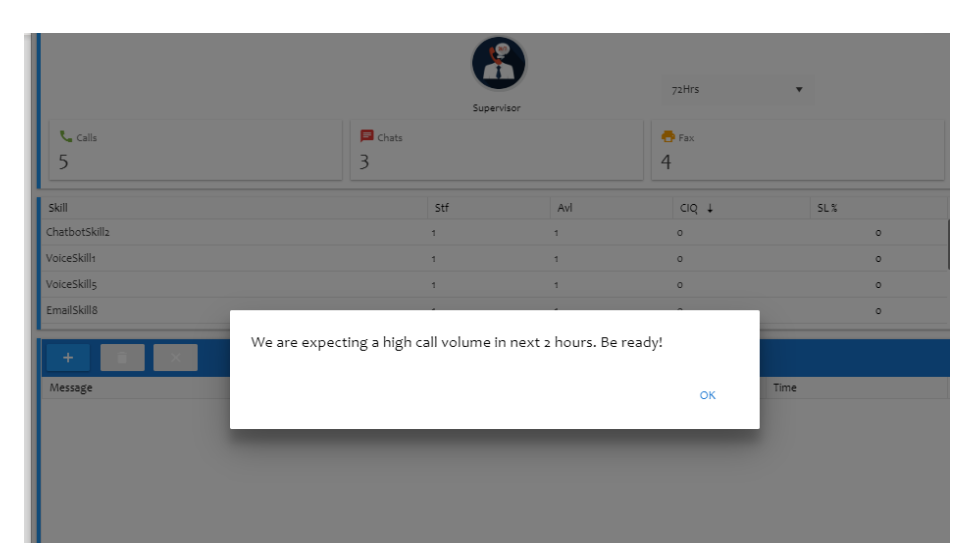

## 3.6 Reminder

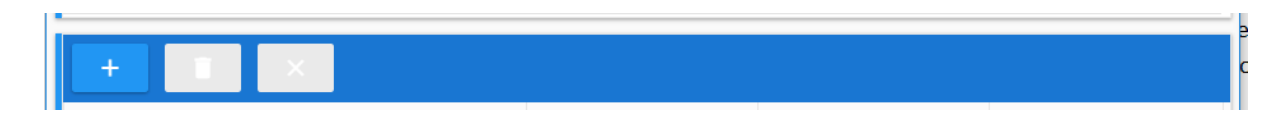

Reminder option is used to set reminders for agents,

For example: if agent wants to call any customer after sometime he can set a reminder here as shown below

on click on this reminder button below screen will popup

| t Reminder                   |  |
|------------------------------|--|
| Enter the message            |  |
| Call customer John at 8.30am |  |
| Reminder Date                |  |
| 29/01/2020                   |  |
| Reminder Time                |  |
| 18:47                        |  |

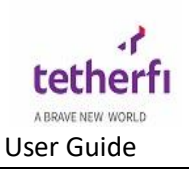

| Mala                              |                               | 😗 Defau            | lt 🚯 00:05:21 | ÷.       | <u>ب</u> ر |
|-----------------------------------|-------------------------------|--------------------|---------------|----------|------------|
| Main                              | Reminder successfully created |                    | x             |          |            |
|                                   |                               | 3                  | a Hre         |          |            |
|                                   | Super                         | visor              | /21115        | •        |            |
| 📞 Calls                           | 📃 Chats                       |                    | 🖶 Fax         |          |            |
| 00                                | 00                            |                    | 00            |          |            |
| 11                                | Stf                           | Avl                | cið †         | SL%      |            |
| C_kavya_nayak                     | 1                             | 0                  | 0             |          | 0          |
| ceSkill1                          | 7                             | 2                  | 0             |          | 0          |
| ceSkill5                          | 5                             | 1                  | 0             |          | 0          |
| ailSkill8                         | 3                             | 0                  | 0             |          | 0          |
| rssage<br>customer John at 8.30am | Status<br>New                 | Date<br>01/29/2020 | Tin<br>18:4   | ne<br>17 |            |
| l customer John at 8,30am         | New                           | 01/29/2020         | 18:4          | 17       |            |
|                                   |                               |                    |               |          |            |
|                                   |                               |                    |               |          |            |
|                                   |                               |                    |               |          |            |
|                                   |                               |                    |               |          |            |
|                                   |                               |                    |               |          |            |
|                                   |                               |                    |               |          |            |
|                                   |                               |                    |               |          |            |
|                                   |                               |                    |               |          |            |
|                                   |                               |                    |               |          |            |
|                                   |                               |                    |               |          |            |
|                                   |                               |                    |               |          |            |
|                                   |                               |                    |               |          |            |
|                                   |                               |                    |               |          |            |

Enter the message: This is used to write any message which is used to pop on the screen.

Reminder Date: Date of reminder where you want message to be displayed, This is of dd/mm/yy format

Reminder Time: Time of reminder where you want message to be displayed , This is of 24 hours format i,e hh/mm

when the set time is reached there will be a pop up in TMAC screen as shown below

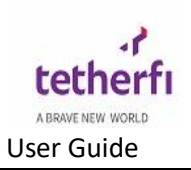

| ?                                       |                            | 😑 Defa                | ult 😋 00:12 | 2:44 🖶 📁 🕛        |
|-----------------------------------------|----------------------------|-----------------------|-------------|-------------------|
| Main                                    |                            |                       |             |                   |
|                                         | kavya                      | nayak                 |             |                   |
|                                         |                            | 9                     |             |                   |
|                                         |                            |                       | 72Hrs       | *                 |
|                                         | Supe                       | rvisor                |             |                   |
| 📞 Calls                                 | 🗖 Chats                    |                       | 🖶 Fax       |                   |
| 00                                      | 00                         |                       | 00          |                   |
| ikill                                   | Stf                        | Avl                   | cið †       | SL %              |
| AC_kavya_nayak                          | 1                          | 0                     | 0           | 0                 |
| 'oiceSkill1                             | 7                          | 1                     | 0           | 0                 |
| 'oiceSkill5                             | 5                          | 0                     | 0           | 0                 |
| mailSkill8                              | 3                          | 0                     | 0           | 0                 |
| Vessage<br>iall customer John at 8.30am | You have a new reminder: o | 01/29/2020 18:47:00 × |             | 18:47             |
| + 1 ×                                   |                            |                       |             |                   |
| all customer John at 8.30am             | Call customer Jo           | ohn at 8.30am         |             | 18:47             |
|                                         |                            |                       | 1           |                   |
|                                         |                            |                       | -           |                   |
|                                         |                            |                       |             |                   |
|                                         |                            |                       |             |                   |
|                                         |                            |                       |             |                   |
|                                         |                            |                       |             |                   |
|                                         |                            |                       |             |                   |
|                                         |                            |                       |             |                   |
|                                         |                            |                       |             |                   |
|                                         |                            |                       |             |                   |
|                                         |                            |                       |             |                   |
|                                         |                            |                       |             |                   |
|                                         |                            |                       |             |                   |
|                                         |                            |                       |             |                   |
|                                         |                            |                       |             |                   |
|                                         |                            |                       |             |                   |
|                                         | Go                         | od evening            |             | () 29/01/2020, 18 |

When the reminder is complete, the status will be shown as *completed* as shown below

| + i ×                        |           |            |       |
|------------------------------|-----------|------------|-------|
| Message                      | Status    | Date       | Time  |
| Call customer John at 8.30am | Completed | 01/29/2020 | 18:47 |
| Call customer John at 8.30am | Completed | 01/29/2020 | 18:47 |
|                              |           |            |       |
|                              |           |            |       |
|                              |           |            |       |

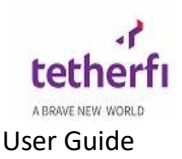

# **Interaction Handling**

Interaction handling is communication between agent and customer using different channels like voice, chat, fax, Email etc., Below are some channels explained in detail which are used in TMAC to support instant two-way interactions between customers and agent

## 4. Voice Channel

A transmission channel necessary to carry human voice,

More details about voice channel, how it get created (a call from Avaya, Cisco tru ACD or agent to agent, transferred calls, conferenced calls etc)..

#### 4.1 Customer Information:

Customer info is totally customizable in TMAC UI js. Below is one example of it. Explain different Interaciton events which comes to UI with data and how those data are bound to UI based on config.

Incoming Call event

<mark>Intent event</mark>

UUI event

IVR data event

<mark>Etc</mark>

| - Customer Information |         |             |
|------------------------|---------|-------------|
| Name                   | User ID | CIF         |
| Binny                  | Binny   | S1234567J   |
| Mobile Number          | Gender  | DOB         |
| 91345015               | M       | 1984 Feb 20 |
| Queue Time             |         |             |
| undefined seconds      |         |             |
| Last 4 IVR             |         |             |
| NA 🔇 NA 🔇 NA 🔇 NA      |         |             |
|                        |         |             |

- Caller ID of the customer
- Name of the caller
- CIN of the caller
- CC/DC- Credit Card/Debit card information
- Language selected by the caller
- Customer intent of the caller
- Caller ID of the caller
- Card number temp limit increase of the caller
- Temp limit increase amount for the caller

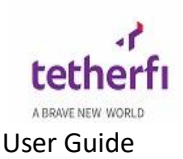

- Last 4 IVR menus transverse by the caller
- Queue time for the caller
- TPIN Lock status telephone identification PIN's lock status.
- Call disconnect button.
- Call Hold button
- Transfer call button
- Conference call button
- IVR transfer button

## 4.2 Interaction History

Customer Interaction History is displayed when agent receives a call as below.

Below picture displays interaction history for different channels like voice, chat etc

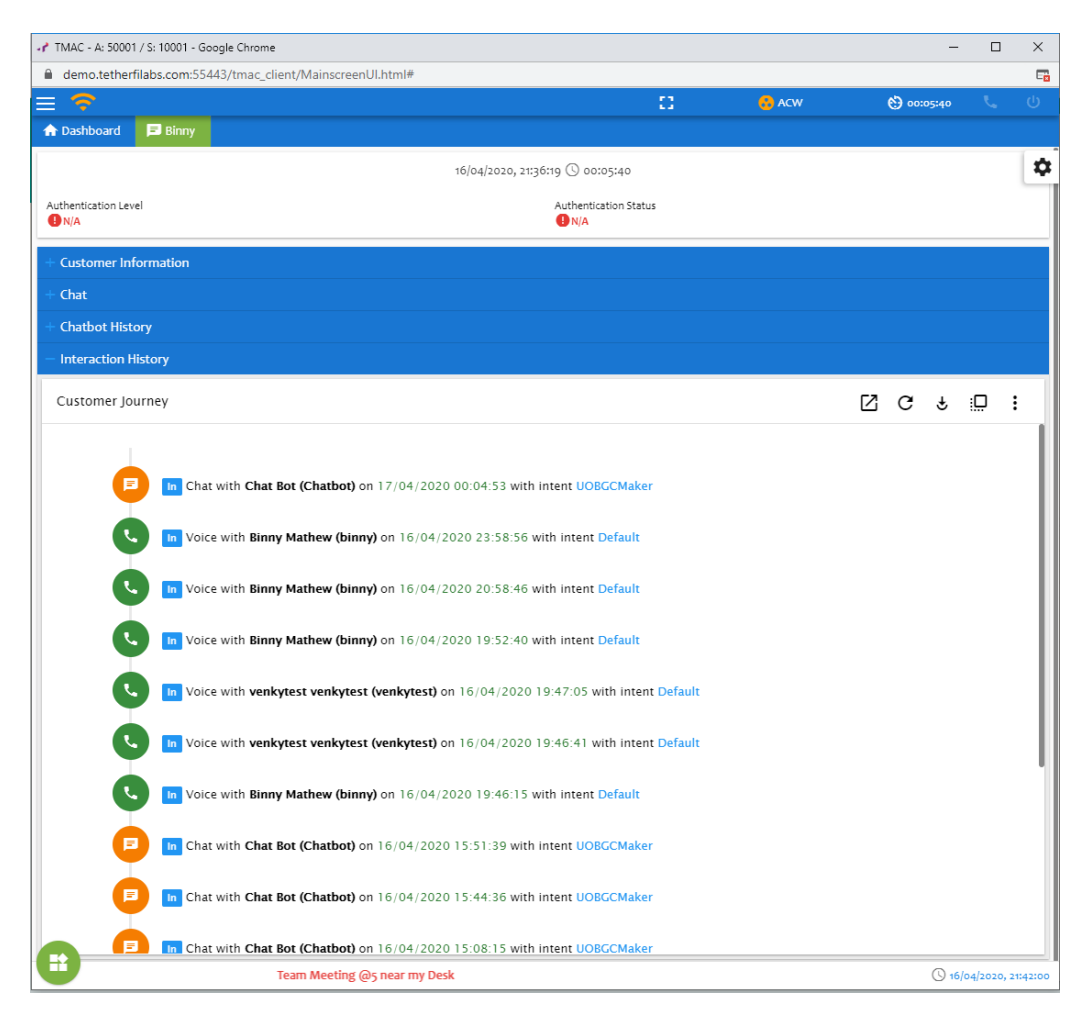

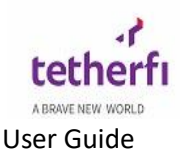

The interaction history displays the entire customer journey for every interaction. The main functions displayed are the date and time of the interaction, type of interaction (inbound or outbound) and channel of interaction .

The refresh button present in interaction history can be used for loading recent data.

For more information regarding a particular interaction,  $\bigcirc$  button can be used and for more information regarding the entire interaction history, the expand button can be used as shown below.

| - Interaction History |                                                                                                    |
|-----------------------|----------------------------------------------------------------------------------------------------|
| Customer Journey      |                                                                                                    |
|                       | B Chat with Chat Bot (Chatbot) on 17/04/2020 00.04.53 with intent UOBCCMaker                                                                                                    |
| <b>C</b>              | In Voice with Binny Mathew (binny) on 16/04/2020 23:58:56 with Intent Default                                                                                                    |
|                       | Agent Handled: Binny Mathew (binny), Binny Mathew<br>(binny)<br>Time: 16/04/202 20:35:8:56<br>PhoneNumber: 01345015<br>Intent: Default<br>Type: IncomingCall=NoUVR<br>Handled by: Binny Mathew (binny)<br>Time: 16/04/202 22:38:57<br>PhoneNumber: 01345015<br>Intent: Default<br>Type: IncomingCall=NoUVR |
| 0                     | IN Voice with Binny Mathew (binny) on 16/04/2020 20:58:46 with intent Default                                                                                                    |
| 0                     | Voice with Binny Mathew (binny) on 16/04/2020 19:52:40 with intent Default                                                                                                    |
| •                     | Noice with venkytest venkytest (venkytest) on 16/04/2020 19:47:05 with intent Default                                                                                                    |

On clicking the more button present in interaction history, ascending and descending formatting options for the interaction history will be displayed.

## 4.3 Call Controls

Call controls are different call events which agent can trigger during customer interactions when he receives an incoming call . different call events are as below

- Transfer call
- Conference call
- Hold / Unhold call

#### 4.3.1 Incoming Call

First explain how a call comes to TMAC UI.. Avaya, Cisco ACD calls, agent to agent calls, transferred calls, conferenced calls, Campaign calls etc.

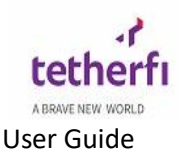

Incoming calls can either be configured as *auto answered* or *manual answer*. An agent should change his/her status to "Available" to enable routing of calls.

Agent's status changes to "On call" automatically once the agent receives a call. On incoming call event for an agent, the below screen will be displayed.

Agent state change to 'on call' only if the agent was on 'available' while receiving the call.. if the agent was on some aux (aux- meeting), then it will display 'aux-meeting-on call'

When TMAC is configured as *manual answer* only answer button is displayed as shown below

| Network 🖌 🗸                   | Call Tab<br>↑ Main ↓ 40022<br>× rey | Current agent Status<br>on cal | Timer           | • ■ • ≡<br>¢ |
|-------------------------------|-------------------------------------|--------------------------------|-----------------|--------------|
|                               | Verification Status                 | Verification Type N/A          |                 |              |
| Answer Call 🔫                 | U ~ U # D                           |                                |                 |              |
| customer Information 🔫 🗕      | - Customer Information              | AUF                            | Man Nelfard     |              |
|                               |                                     | ur<br>forkens formal           | collect Nojcard |              |
|                               | Language                            | Customer Segment               | Caller ID       |              |
|                               | Caller Intent                       | Queue Time                     | DNIS            |              |
|                               | Error Code                          |                                |                 |              |
|                               | Last 4 IVR<br>NA < NA < NA < NA     |                                |                 |              |
| Interaction History<br>Pannel | + Interaction History               |                                |                 |              |
|                               |                                     |                                |                 |              |
|                               |                                     |                                |                 |              |

On click on "Answer" button below screen is displayed

Need to explain what happens in background when 'answer' button is clicked. The call is answered on phone and agent can start talking to person on the other side...

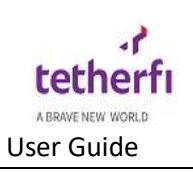

| <u> </u>                                 |                    |                             | Con Call        | <b>6</b> 00:00:45 | د 1 | • 🖻        | Ģ       |
|------------------------------------------|--------------------|-----------------------------|-----------------|-------------------|-----|------------|---------|
| n Main 40022                             |                    |                             |                 |                   |     |            |         |
| X rey                                    |                    |                             |                 |                   |     |            |         |
|                                          | (11                | N) 20/04/2020, 15:51:32 🕓   | 00:00:44        |                   |     |            |         |
| Verification Status N/A                  |                    | Verificatio                 | on Type         |                   |     |            |         |
| ८ 🙃 ए ए 🖆                                | <mark>▲ □</mark> 2 |                             |                 |                   |     |            |         |
| <ul> <li>Customer Information</li> </ul> |                    |                             |                 |                   |     |            |         |
| Name                                     | CIF                |                             |                 | IC/Acc No/Card    |     |            |         |
| Language                                 | Customer Se        | egment                      |                 | Caller ID         |     |            |         |
| Caller Intent                            | Queue Time         | 1                           |                 | DNIS              |     |            |         |
| Error Code                               |                    |                             |                 |                   |     |            |         |
| Last 4 IVR                               |                    |                             |                 |                   |     |            |         |
| NA < NA < NA < NA                        |                    |                             |                 |                   |     |            |         |
| <ul> <li>Interaction History</li> </ul>  |                    |                             |                 |                   |     |            |         |
| #                                        | we are expec       | tion high call volume in ne | xt 2 b          |                   |     | Q 20/04/21 | 020, 15 |
|                                          |                    | donnigh can rolance inne    |                 |                   |     | 0          |         |
|                                          | Disconnect<br>Call | Transfer<br>Call            | IVR Tra<br>Call | ansfer            |     |            |         |
|                                          |                    |                             | ▲ □·            |                   |     |            |         |

Call

Call

On click of IVR transfer call below screen is displayed.

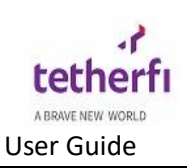

#### 🕒 N/A

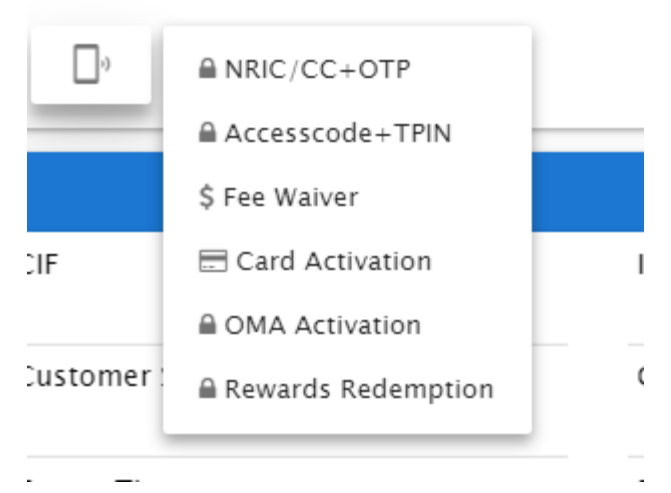

IVR transfer is used for different purpose like user authentication, card activation ,OMA activation etc...These IVR VDNs are configurable in TMAC server configuration.

Verified Status: Verified Status, displays whether the incoming caller has been verified.

## 4.3.2 Transfer call

Transfer call is used when user want to transfer call to other agents

For example: if agent A receives a call from customer to get some information on some intent but agent A who is not aware of it will transfer to agent B who will satisfy customer need.

On click of Transfer call button the below screen will be displayed

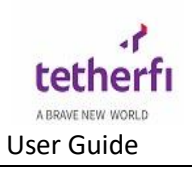

| Ŷ                                   | 😗 On Call                            | 00:04:44     | ور 👘 | ē. | Ċ | ≡  |
|-------------------------------------|--------------------------------------|--------------|------|----|---|----|
| ↑ Main 40007                        |                                      |              |      |    |   |    |
|                                     | (IN) 27/08/2019, 12:11:01 🕓 00:04:43 |              |      |    |   | \$ |
| Verification Status<br><b>9</b> N/A | Verification Type                    |              |      |    |   |    |
| - Customer Information              |                                      |              |      |    |   |    |
| Name                                | CIF                                  | IC/Acc No/Ca | rd   |    |   |    |
| Language                            | Customer Segment                     | Caller ID    |      |    |   |    |
| Caller Intent                       | Queue Time                           | DNIS         |      |    |   |    |
| Error Code                          |                                      |              |      |    |   |    |
| Last 4 IVR<br>NA 🔇 NA 🔇 NA 🔇 NA     |                                      |              |      |    |   |    |
| + Interaction History               |                                      |              |      |    |   |    |

| Fransfer Ch  | at List   |       |               |                    |
|--------------|-----------|-------|---------------|--------------------|
| Agent ID     |           |       |               | e#                 |
| Comments     |           |       |               | ВТ                 |
| Select skill |           |       | v             | x c                |
| Agent List S | kill List |       |               |                    |
| FirstName    | LastName  | ID    | Status        | Interaction Counts |
|              |           |       |               |                    |
| kavya        | nayak     | 50094 | Default       |                    |
| Anish        | Bhat      | 50039 | Available     |                    |
| Rakesh       | Gatty     | 50015 | Not Logged in |                    |
|              |           |       |               |                    |

Transfer call can be done in two ways:

- 1. Blind transfer
- 2. Consult transfer

Blind Transfer : Blind transfer is a skill based transfer where transfer call is done based on skill name .

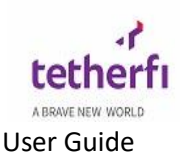

- In Blind transfer list, the skill names, VDN and skill IDs of the configured skills for call transfer are displayed as shown
- To make a blind transfer user should click on skill list and select a skill to which u want to transfer a call and click on BT (Blind Transfer) option, The option selected by the user will be automatically entered in the field as shown below.

| 4                | .131          |         |       | _     | e≓<br>BT   |
|------------------|---------------|---------|-------|-------|------------|
| Agent List Skill | List Speed Di | al List |       | Blin  | d Transfer |
| Name             | VDN           | ID      | Staff | Avail | CIQ        |
|                  |               |         |       |       |            |
| V_voice_skill1   | 40923         | 49011   |       |       |            |
| V_voice_skill2   | 40924         | 49012   |       |       |            |
| VoiceSkill1      | 4             | 49000   | 4     | 1     | 0          |

Consult Transfer : Consult Transfer is agent based transfer where transfer call is done based on available agents.

In Agent list, the names and agent IDs of the agents eligible for call transfer alongside their real time status are displayed. The process of transfer call completes only after both agents confirm the transfer call.

• To make a Consult Transfer user should select any of the available agent and click on transfer button The option selected by the user will be automatically entered in the "Agent" field as shown below.

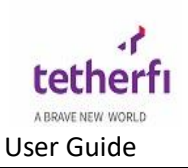

| elect skill                                   | ransfer Ca  | ull List         |           |           |                    |
|-----------------------------------------------|-------------|------------------|-----------|-----------|--------------------|
| elect skill                                   | 0039        |                  |           |           | et i               |
| elect skill                                   |             |                  |           |           | ВТ                 |
| rstName LastName ID Status Interaction Counts | Select skil | l                |           | •         | ×C                 |
| rstName LastName ID Status Interaction Counts | Agent List  | Skill List Speed | Dial List |           |                    |
| nish Bhat 50039 Available 0                   | FirstName   | LastName         | ID        | Status    | Interaction Counts |
| nish Bhat 50039 Available 0                   |             |                  |           |           |                    |
|                                               | Anish       | Bhat             | 50039     | Available | 0                  |
|                                               |             |                  |           |           |                    |
|                                               |             |                  |           |           |                    |
|                                               |             |                  |           |           |                    |
|                                               |             |                  |           |           |                    |

- Using this option, the agent you select for transferring the call will hear his/her phone ring and can accept or reject the transfer.
- The process of transfer call completes only after both agents confirm the transfer call.
- The purpose of this node is to transfer a caller while retaining control of the call if the transfer attempt is unsuccessful.
- In a consultation transfer, the system dials the number and monitors the progress of the transfer. When the transfer has successfully completed, the caller is disconnected from the application (the caller is now connected with the called party) and the application will continue to execute until finished.
- If the transfer attempt is unsuccessful, the call is brought back to the application and the application may continue to interact with the caller (playing prompts, collecting inputs, or attempting other transfers).

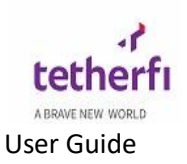

## 4.3.3 Conference Call

| <del>ç</del>            |         | 😗 On Call                             | 00:06:29     | S.  | ÷ | Ċ |    |
|-------------------------|---------|---------------------------------------|--------------|-----|---|---|----|
| <b>f</b> Main 🔥 4000    | 7       |                                       |              |     |   |   |    |
|                         |         | (IN) 27/08/2019, 12:11:01 () 00:06:28 | 3            |     |   |   | \$ |
| Verification Status     | _       | Verification Type                     |              |     |   |   |    |
| · •                     | ષ ષ -   |                                       |              |     |   |   |    |
| - Customer Info         | rmation |                                       |              |     |   |   |    |
| Name                    |         | CIF                                   | IC/Acc No/Ca | ard |   |   |    |
| Language                |         | Customer Segment                      | Caller ID    |     |   |   |    |
| Caller Intent           |         | Queue Time                            | DNIS         |     |   |   |    |
| Error Code              |         |                                       |              |     |   |   |    |
| Last 4 IVR<br>NA < NA < | NA < NA |                                       |              |     |   |   |    |

After clicking conference button caller will be on hold and hearing hold music. TMAC will open a window, which will display agent list. User must select one record from it then it will get connected to that agent. Once the user confirms the conference request, both the users will get added in conference.

Click on "Conference" button it will pop up a confirmation button

| Conference Call List |          |       |           |                    |  |  |
|----------------------|----------|-------|-----------|--------------------|--|--|
| Agent ID             |          |       |           | Y C                |  |  |
| FirstName            | LastName | ID    | Status    | Interaction Counts |  |  |
|                      |          |       |           |                    |  |  |
| Anish                | Bhat     | 50039 | Available |                    |  |  |
|                      |          |       |           |                    |  |  |
|                      |          |       |           |                    |  |  |
|                      |          |       |           |                    |  |  |
|                      |          |       |           |                    |  |  |
|                      |          |       |           |                    |  |  |

Click on "Confirm" button to add user2 in conference

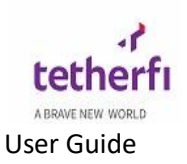

#### Click on "Cancel" to cancel the conference.

| Confirm |         |        |  |
|---------|---------|--------|--|
|         | CONFIRM | CANCEL |  |
|         |         |        |  |

#### 4.3.4 Hold/Unhold Call

User must click on "hold" button to put customer on hold. Once user clicks on "hold" button, customer will go on hold and button will change to "un-hold". When user clicks on hold button, customer will hear hold music. User can click on "un-hold" button to get reconnected with customer. Hold time can be configurable in TMAC server config as shown below

|            | 00:42:47     | ت 🗧 | Ċ |
|------------|--------------|-----|---|
|            |              |     |   |
|            | x            |     | 1 |
| ation Type | /pe          |     |   |
|            |              |     |   |
|            |              |     |   |
|            | IC/Acc No/Ca | ırd |   |
|            | Caller ID    |     |   |
|            | DNIS         |     |   |
|            |              |     |   |
|            |              |     |   |
|            |              |     |   |

<add key="Hold Time" value="10" /> where value is time in seconds.

#### For closing of tabs:

In general practice, we do not allow auto closure of chat tab once a chat/voice/fax/ is disconnected. Agent should manually carry out the operation. All open tabs will be automatically closed once the Users change their status from "ACW" to "Available"

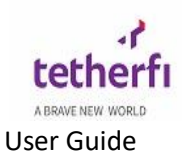

## 4. Chat Channel

Explain the 'chat interaction'.. how does it come to tmac (from customer webapp, mobile phone.. using TComm.. from third parties like moxtra.. etc)

#### 5.1 Customer Information:

Same as voice customer info, this section is configurable.. explain...

| - Customer Information |          |             |  |  |  |
|------------------------|----------|-------------|--|--|--|
| Name                   | User ID  | CIF         |  |  |  |
| Binny                  | Binny    | 51234567J   |  |  |  |
| Mobile Number          | Gender   | DOB         |  |  |  |
| 91345015               | M        | 1984 Feb 20 |  |  |  |
| Queue Time             | VoiceBio | Is Verified |  |  |  |
| o seconds              |          |             |  |  |  |
| OCR Data - Customer ID |          |             |  |  |  |
|                        |          |             |  |  |  |

- Name of the caller
- CIF of the caller
- IC/Acc No/Card- Credit Card/Debit card information
- Language selected by the caller
- Customer Segment of the caller
- Caller ID of the caller
- Queue time for the caller
- DNIS
- Error code
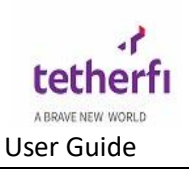

| = <u> </u>                                                  |              |                                                                                 | 8                | 👶 ACW                              | <b>6</b> 00:16:46                               | تر (                     |
|-------------------------------------------------------------|--------------|---------------------------------------------------------------------------------|------------------|------------------------------------|-------------------------------------------------|--------------------------|
| 🛧 Dashboard 🗦 Binny 🔀 🖪 Workbench 🔀 🚢                       | Supervisor 🔀 |                                                                                 |                  |                                    |                                                 |                          |
|                                                             |              | 16/04/2020, 21:36:19 🕓 00:15:29                                                 |                  |                                    |                                                 | L                        |
| Authentication Level                                        |              | Authentication Status                                                           |                  |                                    |                                                 |                          |
| + Customer Information                                      |              |                                                                                 |                  |                                    |                                                 |                          |
| + Chat                                                      |              |                                                                                 |                  |                                    |                                                 |                          |
| Chatbot History                                             |              |                                                                                 |                  |                                    |                                                 |                          |
| Binny                                                       |              |                                                                                 |                  | Chatbot<br>For which account you w | ould like to check the balar<br>17/4/2020 1220  | n <b>ce?</b><br>05:49 am |
| ວອນກ່ຽວ Account entang with 6631<br>າງໃຊໂລລາອ າລວຍຼວງຣີ ສາກ |              |                                                                                 | Chatbo<br>The ba | ot<br>Iance in your Savings Accour | nt ending with 6831 is \$452,<br>17/4/2020 1220 | <b>333</b><br>55:58 am   |
|                                                             |              | We have a great promotion going on now on new Credit Card red<br>to know more ? | ently launched   | l by us especially for our Savi    | ings customer, would you li                     | ike                      |
| + Interaction History                                       |              |                                                                                 |                  |                                    |                                                 |                          |
|                                                             |              |                                                                                 |                  |                                    |                                                 |                          |
|                                                             |              |                                                                                 |                  |                                    |                                                 |                          |
|                                                             |              |                                                                                 |                  |                                    |                                                 |                          |
|                                                             |              |                                                                                 |                  |                                    |                                                 |                          |
|                                                             |              |                                                                                 |                  |                                    |                                                 |                          |
|                                                             |              |                                                                                 |                  |                                    |                                                 |                          |
|                                                             |              |                                                                                 |                  |                                    |                                                 |                          |
|                                                             |              |                                                                                 |                  |                                    |                                                 |                          |
|                                                             |              |                                                                                 |                  |                                    |                                                 |                          |
|                                                             |              |                                                                                 |                  |                                    |                                                 |                          |
| •                                                           |              | Team Meeting @5 near my [                                                       |                  |                                    | () 16/04/2                                      | 020, 22:08               |
|                                                             |              |                                                                                 |                  |                                    |                                                 |                          |
| - Chatbot History                                           |              |                                                                                 |                  |                                    |                                                 |                          |
|                                                             |              |                                                                                 |                  | Chatbot<br>For which account you w | 70uld like to check the bala<br>17/4/2020 122   | <b>nce?</b><br>:05:49 am |
| Savings Account ending with 6831<br>17/4/2020 12205/58 am   |              |                                                                                 |                  |                                    |                                                 |                          |
|                                                             |              |                                                                                 | Chatb<br>The ba  | ot<br>alance in your Savings Accou | nt ending with 6831 is \$452<br>17/4/2020 12    | <b>4333</b><br>:05:58 am |
|                                                             |              | We have a great promotion going on now on new Credit Card re-                   | cently launche   | d by us especially for our Sav     | rings customer, would you                       | like                     |

## 5.2 Chat Interaction History

Customer Interaction History is displayed when agent receives a call as below.by default it displays 5 interactions .

Below picture displays interaction history for different channels like voice, chat etc

On click of Chat history button, the below screen is displayed

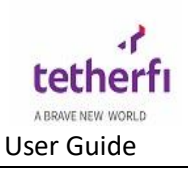

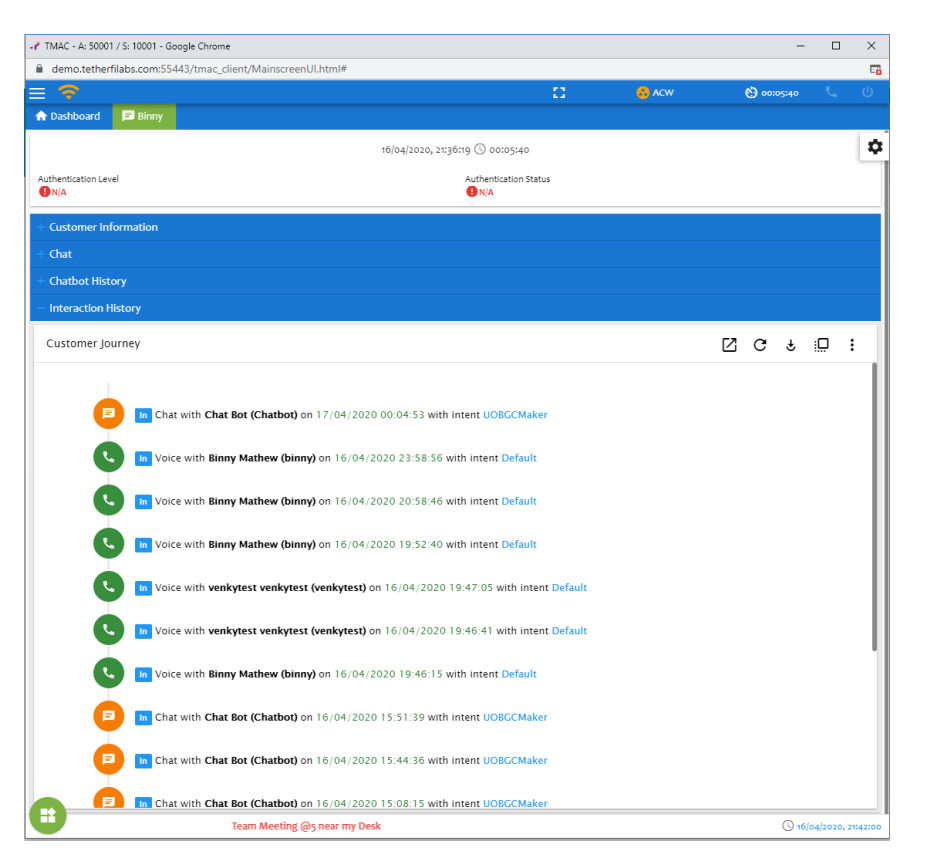

The refresh button present in interaction history can be used for loading recent

data. For more information regarding a particular interaction, button can be used and for more information regarding the entire interaction history, the expand button can be used.

| on History  |                                                 |  |
|-------------|-------------------------------------------------|--|
| mer Journey |                                                 |  |
|             | 17/04/2020 00:06:05                             |  |
|             | Customer                                        |  |
|             | Live Agent                                      |  |
|             | 17/04/2020 00:06:10                             |  |
|             | Chat Bot (Chatbot)                              |  |
|             |                                                 |  |
|             |                                                 |  |
|             |                                                 |  |
|             |                                                 |  |
|             |                                                 |  |
|             | 0.0071:30 09 13 :                               |  |
|             | •                                               |  |
|             | 17/04/2020 00:06:11                             |  |
|             | Chat Bot (Chatbot)                              |  |
|             | Please wait while I connect you to a Live agent |  |
|             | 17/04/2020 00:06:11                             |  |
|             | Chat transfer connected to Binny Mathew         |  |
|             | (binny) at                                      |  |
|             | 17/04/2020 00:06:11                             |  |
|             | Chat disconnected by Chat Bot (Chatbot) at      |  |
|             | 17/04/2020 00:06:12                             |  |
|             |                                                 |  |

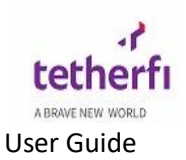

On clicking the more button present in interaction history, ascending and descending formatting options for the interaction history will be displayed.

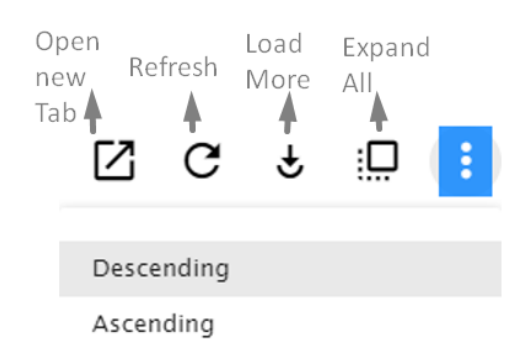

# 5.3 Chat Controls

## 5.3.1 Incoming Chat

Incoming chats can either be configured as auto answered or manual answer. An agent should change his/her status to "Available" to enable routing of chats.

Agent's status changes to "On call" automatically once the agent receives a chat. On incoming chat event for an agent, the below screen will be displayed.

| ↑ Main 3162                     |              |                      |
|---------------------------------|--------------|----------------------|
|                                 |              | \$                   |
| Mobile Number                   | Gender       | DOB                  |
| Queue Time                      |              |                      |
|                                 |              |                      |
| - Chat                          |              |                      |
|                                 | è 🛛          | ¢                    |
|                                 | (\$ 00:02:14 | dev200621192206_3162 |
| File<br>Sharing Capture Picture |              | Record               |
| 1 1 1                           |              | Send Message Audio   |
|                                 |              | † _ †                |
| 0 O                             |              | > \$                 |
| + Chatbot History               |              |                      |
| + Interaction History           |              |                      |

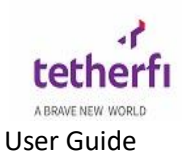

- The chat screen will have the below information:
  - (1) Authentication status, displays whether the incoming chat has been authenticated.
  - (2) Caller ID of the customer
  - (3) Customer information's includes:
    - a. Name of the customer
    - b. CIF of the customer
    - c. Segment code of the incoming chat
    - d. Intent of the incoming chat
    - e. Registered number of the incoming chat customer
    - f. Channel of interaction
    - g. Queue time for the chat
  - (4) Authentication type
  - (5) Chat button:

On click of chat button the below screen will be displayed:

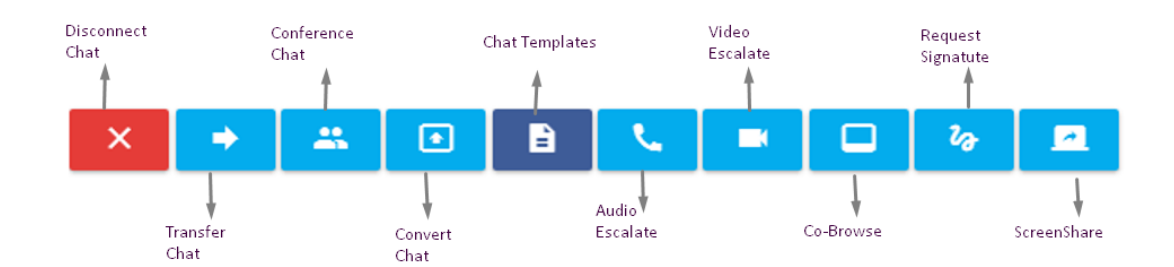

### 5.3.2 Disconnect Chat

On click of disconnect chat button, interaction with agent and customer will be ended.

## 5.3.3 Transfer Chat

On click of Transfer call button the below screen will be displayed

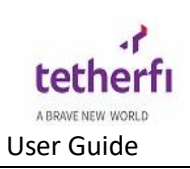

| Authentication Statu:                                                                                                    | S                                                            |                               |                                                          |                                                                                                    |                         |
|----------------------------------------------------------------------------------------------------|--------------------------------------------------------------|-------------------------------|----------------------------------------------------------|----------------------------------------------------------------------------------------------------|-------------------------|
| - Customer Info                                                                                                    | rmation                                                      |                               |                                                          |                                                                                                    |                         |
| Name                                                                                                    |                                                              |                               |                                                          |                                                                                                    | CIF No<br>51234567A     |
| Language                                                                                                    |                                                              |                               |                                                          |                                                                                                    | Customer Se             |
| transfer ca                                                                                                    |                                                              |                               |                                                          |                                                                                                    |                         |
| Intent                                                                                                    | conference                                                   | call                          |                                                          |                                                                                                    | Queue Time<br>2 seconds |
| – Chat                                                                                                    |                                                              |                               |                                                          |                                                                                                    |                         |
|                                                                                                    |                                                              |                               |                                                          | 2                                                                                                    |                         |
|                                                                                                    | <u> </u>                                                     |                               |                                                          | 6                                                                                                    |                         |
|                                                                                                    |                                                              |                               |                                                          |                                                                                                    |                         |
|                                                                                                    |                                                              |                               |                                                          |                                                                                                    |                         |
| Transfer                                                                                                    | Chat List                                                    |                               |                                                          |                                                                                                    | ×                       |
| <b>Transfer</b><br>Agent ID                                                                                                    | Chat List                                                    |                               |                                                          | <i></i>                                                                                                    | ×                       |
| Agent ID<br>Commer                                                                                                    | Chat List                                                    |                               |                                                          | €*<br>BT                                                                                                    | ×                       |
| Agent ID<br>Commer                                                                                                    | Chat List                                                    |                               |                                                          | €*<br>BT                                                                                                    | ×                       |
| Agent ID<br>Commer<br>Select s                                                                                                    | Chat List                                                    |                               | •                                                        | € <sup>2</sup><br>BT<br>X C                                                                                                    | ×                       |
| Agent ID<br>Commer<br>Select s<br>Agent List                                                                                               | Chat List<br>hts<br>kill<br>Skill List                       |                               | Ţ                                                        | ₽ <sup>+</sup><br>BT<br>X C                                                                                                    | ×                       |
| Transfer         Agent ID         Commer         Select s         Agent List         FirstName                                             | Chat List Its kill Skill List LastName                       | ID                            | ▼<br>Status                                              | BT<br>X C                                                                                                    | ×                       |
| Transfer         Agent ID         Commer         Select s         Agent List         FirstName                                             | Chat List Its Kill Skill List LastName                       | ID                            | ▼<br>Status                                              | BT<br>X C                                                                                                    | ×                       |
| Transfer         Agent ID         Commer         Select s         Agent List         FirstName         kavya         Ariel                 | Chat List Its Kill Skill List LastName Rayak Rhot            | ID<br>50094                   | ▼<br>Status<br>Default                                   | BT<br>X C                                                                                                    | ×                       |
| Transfer         Agent ID         Commer         Select s         Agent List         FirstName         kavya         Anish         Data in | Chat List Its Kill Skill List LastName Rayak Bhat Cattri     | ID<br>50094<br>50039          | Status<br>Default<br>Available                           | BT<br>X C                                                                                                    | ×                       |
| Agent IDAgent IDCommerSelect sAgent ListFirstNamekavyaAnishRakesh                                                                          | Chat List ats kill skill List kill LastName nayak Bhat Gatty | ID<br>50094<br>50039<br>50015 | Status       Default       Available       Not Logged in | Let a constant of the second second |                         |

Transfer chat can be done in two ways:

- Blind transfer
- Consult transfer:

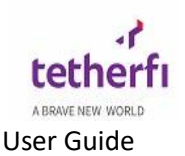

**Blind Transfer**: Blind transfer is a *skill based* transfer where transfer chat is done based on skill name.

- In Blind transfer list, the skill names and skill IDs of the configured skills for chat transfer are displayed as shown
- To make a blind transfer user should click on skill list and select a skill to which u want to transfer a chat and click on BT (Blind Transfer ) option, The option selected by the user will be automatically entered in the field as shown below.
- User should add comments in comment section

| Transfer Chat    | List     |       |       | ×   |  |  |
|------------------|----------|-------|-------|-----|--|--|
| 40926            |          |       |       |     |  |  |
| Comments         | Comments |       |       |     |  |  |
| Agent List Skill | List     |       |       |     |  |  |
| Name             | ID       | Staff | Avail | CIQ |  |  |
| Ch_chat_ski      | 49013    |       |       |     |  |  |
| Ch_chat_ski      | 49014    | 1     | 0     | 0   |  |  |
| Ch_ChatSkil      | 1391524  |       |       |     |  |  |
| Ch_chatvdn       | 45000    |       |       |     |  |  |
| ChatSkill2       | 49001    |       |       |     |  |  |

Name: This column display list of available skill where chat can be transferred ID: This column display skill of the particular skill Staff: This column display staffs who are logged in to TMAC Available: This column display available agents having particular skill CIQ: This column display the number of chats which are in queue

**Consult Transfer**: Consult Transfer is agent based transfer where transfer chat is done based on available agents.

In Agent list, the names and agent IDs of the agents eligible for chat transfer alongside their real time status are displayed. The process of transfer chat completes only after both agents confirm the transfer chat.

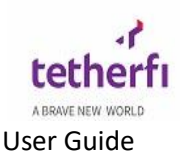

• To make a Consult Transfer user should select any of the available agent and click on transfer button The option selected by the user will be automatically entered in the field as shown below.

| Comments    |            |       |         | вт                 |
|-------------|------------|-------|---------|--------------------|
| Select skil | l          |       | •       | × C                |
| Agent List  | Skill List |       |         |                    |
| FirstName   | LastName   | ID    | Status  | Interaction Counts |
|             |            |       |         |                    |
| Anish       | Bhat       | 50039 | Default | 0                  |
| kavya       | nayak      | 50094 | ACW     |                    |
|             |            |       |         |                    |
|             |            |       |         |                    |

- Using this option, the agent you select for transferring the chat will hear his/her phone ring and can accept or reject the transfer.
- The process of transfer chat completes only after both agents confirm the transfer chat.
- The purpose of this node is to transfer a caller while retaining control of the chat if the transfer attempt is unsuccessful.
- In a consultation transfer, the system dials the number and monitors the progress of the transfer. When the transfer has successfully completed, the caller is disconnected from the application (the caller is now connected with the called party) and the application will continue to execute until finished.
- If the transfer attempt is unsuccessful, the chat is brought back to the application and the application may continue to interact with the caller.

The transfer chat has below functionalities:

- Name of the agent the chat is to be transferred to
- Comments for the chat transfer

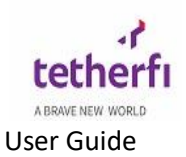

User can select one of the skills shown in the Select skill drop down and filter the agent list based on skills selected.

| Select skill   | • |
|----------------|---|
| ChatSkill2     | ~ |
| VoiceSkill1    |   |
| CallBackSkill3 |   |
| VoiceSkill5    |   |
| VoiceSkill4    |   |
| VoiceSkill7    |   |
| VoicoSkilla    | • |

# 5.3.4 Conference Chat

| 🏫 Main                 | 3167            |                                 |                      |
|------------------------|-----------------|---------------------------------|----------------------|
|                        |                 | 22/06/2020, 12:49:05 🕓 00:00:17 | \$                   |
| Authentication (1) N/A | ion Level       | Authentication Status<br>© N/A  |                      |
| + Custom               | ner Information |                                 |                      |
| — Chat                 |                 |                                 |                      |
| ×                      | ⇒ <u></u>       |                                 | ۲                    |
|                        |                 | © 00:00:17                      | dev200622071836_3167 |
|                        |                 |                                 |                      |
|                        |                 |                                 |                      |
|                        |                 |                                 |                      |
|                        |                 |                                 |                      |
|                        |                 |                                 |                      |
|                        |                 |                                 |                      |
|                        |                 |                                 |                      |
|                        |                 |                                 |                      |
|                        |                 |                                 |                      |
|                        |                 |                                 |                      |
|                        |                 |                                 |                      |
|                        |                 |                                 |                      |
|                        |                 |                                 |                      |
|                        | Send messag     | (e                              | <b>b</b> ,0          |
|                        |                 |                                 | Ý                    |

After clicking conference button caller will be on hold and hearing hold music. TMAC will open a window, which will display agent list who are in allowed status and conference chat can be done only to agents who are in allowed status. User must select one record from it then it will get connected to that agent. Once the user confirms the conference request, both the users will get added in conference.

Click on "Conference" button it will pop up a confirmation button

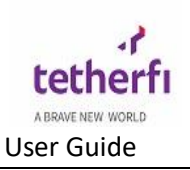

| Conference | Call List |       |           | ×                  |
|------------|-----------|-------|-----------|--------------------|
| Agent ID   |           |       |           | Y C                |
| FirstName  | LastName  | ID    | Status    | Interaction Counts |
| Anish      | Bhat      | 50039 | Available |                    |
|            |           |       |           |                    |

Click on "Confirm" button to add user2 in conference Click on "Cancel" to cancel the conference.

| Confirm |         |        |  |
|---------|---------|--------|--|
|         | CONFIRM | CANCEL |  |
|         |         |        |  |

## 5.3.5 Chat templates

Agent can respond to customer using pre-defined templates also as mentioned above. For selecting predefined templates, click on chat templates button

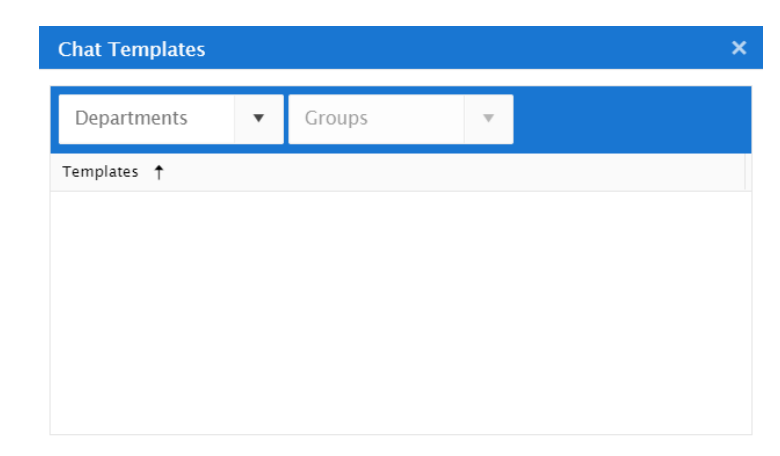

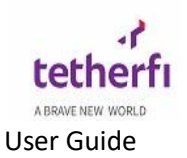

| Chat Templates       |             |                      |       |     | × |
|----------------------|-------------|----------------------|-------|-----|---|
| testing              | •           | Auto <u>Response</u> | ×     | •   |   |
| Templates            |             |                      |       |     |   |
| I have not heard fro | om you in a | while. Are we com    | necte | ed? |   |
|                      |             |                      |       |     |   |
|                      |             |                      |       |     |   |
|                      |             |                      |       |     |   |
|                      |             |                      |       |     |   |

Select the appropriate department and group depending upon the intent of the chat conversation.

Once the user select any of the required template , it will be shown in textbox as shown below,

| Ŷ            |                                   |                  | 😗 On Call | 00:03:51   | •                | ብ 📃            |
|--------------|-----------------------------------|------------------|-----------|------------|------------------|----------------|
| 🏫 Main       | TetherfiCustomer                  |                  |           |            |                  |                |
| Hume         |                                   | S1234567A        |           | Contract   |                  | ±.             |
| Language     |                                   | Customer Segment |           | Mobile No  |                  |                |
|              |                                   |                  |           | 90542248   |                  |                |
| Intent       |                                   | Queue Time       |           | Error Code |                  |                |
|              |                                   | 2 Seconds        |           |            |                  |                |
| — Chat       |                                   |                  |           |            |                  |                |
| ×            | → # B                             |                  | 2∂ □      |            |                  |                |
|              |                                   |                  | 2100      |            | douroopoot       |                |
|              |                                   | 0 00.0           | 0.00      |            | 10009301         | 22/42_5012     |
|              |                                   |                  |           |            | kavya<br>你好你好!   | ц <b>. С.</b>  |
|              |                                   |                  |           |            | today at 1       | 2 <b>:27pm</b> |
|              |                                   |                  |           |            |                  |                |
|              |                                   |                  |           |            |                  |                |
|              |                                   |                  |           |            |                  |                |
|              |                                   |                  |           |            |                  |                |
|              |                                   |                  |           |            |                  |                |
|              |                                   |                  |           |            |                  |                |
|              |                                   |                  |           |            |                  |                |
|              |                                   |                  |           |            |                  |                |
| Send mess    | sage                              |                  |           |            |                  |                |
|              |                                   |                  |           |            |                  |                |
| I have not l | neard from you in a while. Are we | connected?       |           |            |                  |                |
|              | tion History                      |                  |           |            |                  |                |
|              |                                   |                  |           |            |                  |                |
|              |                                   |                  |           | (          | <b>Y</b> 30/09/2 | 019, 12:31:38  |

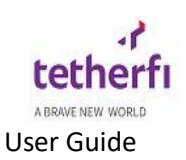

# 5.3.6 Audio Escalate

Audio escalate button is used to make audio call with the customer, when user click on this button, customer will get a popup asking to accept the audio call, one customer accepts audio call will be successful.

| ↑ Main 📕 3167          |                                 |                      |
|------------------------|---------------------------------|----------------------|
|                        | 22/06/2020, 12:49:05 🕓 00:01:02 | \$                   |
| Authentication Level   | Authentication Status           |                      |
| + Customer Information |                                 |                      |
| - Chat                 |                                 |                      |
| × + # • B < = 6 % 2    |                                 | ¢                    |
|                        | S 00:01:02                      | dev200622071836_3167 |
|                        |                                 |                      |
|                        |                                 |                      |
|                        |                                 |                      |
|                        |                                 |                      |
|                        |                                 |                      |
|                        |                                 |                      |
|                        |                                 |                      |
|                        |                                 |                      |
|                        |                                 |                      |
|                        |                                 |                      |
|                        |                                 |                      |
| 0 O Send message       |                                 | > ŵ                  |

# 5.3.7 Video Escalate

Video escalate button is used to make Video call with the customer, when user click on this button customer will get a popup asking to accept the Video call as shown below.

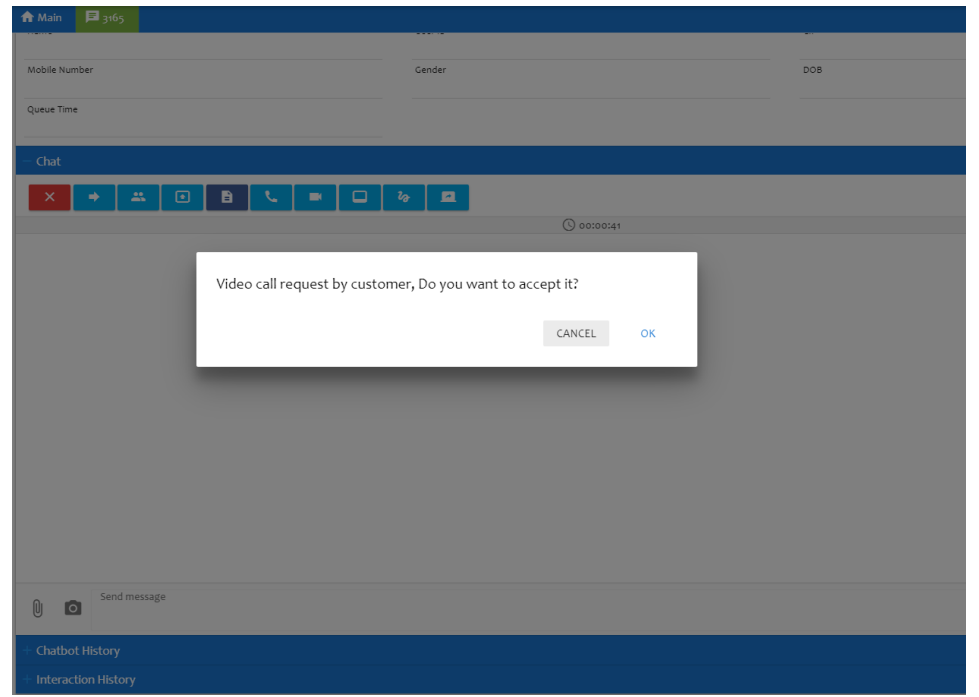

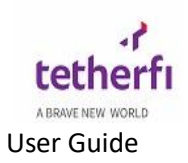

when customer accepts , Video call will be successful. **Full Screen:** 

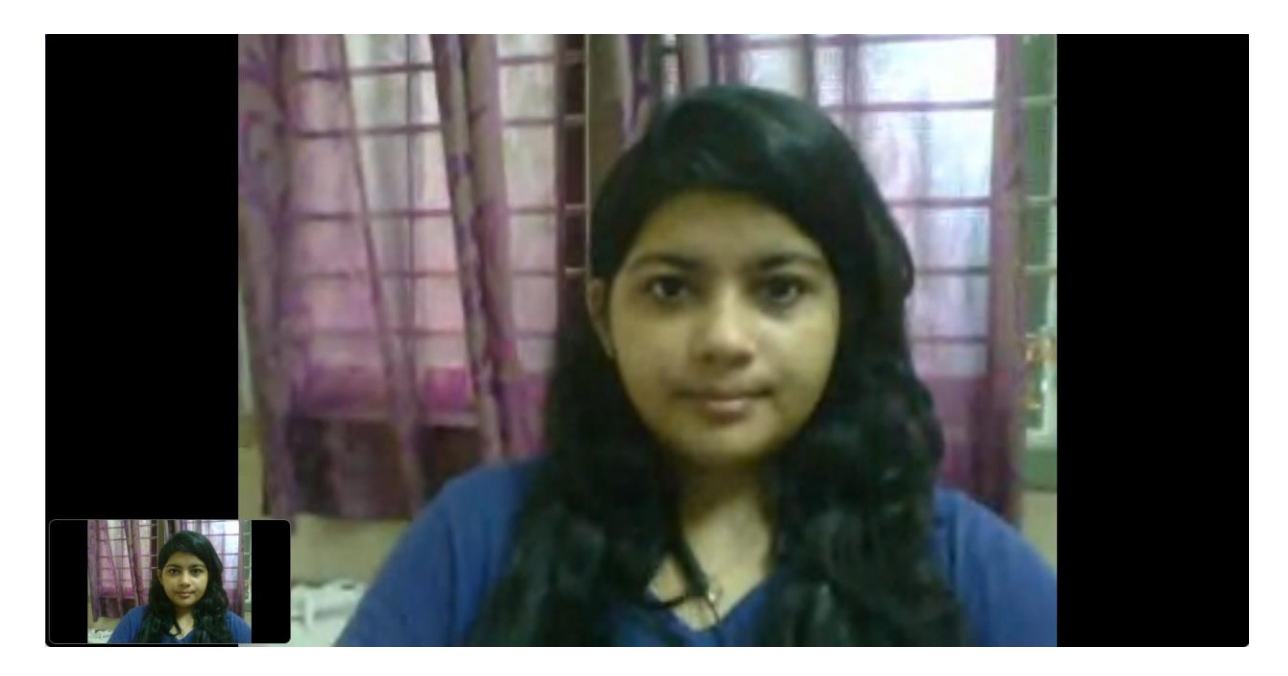

### **Resize:**

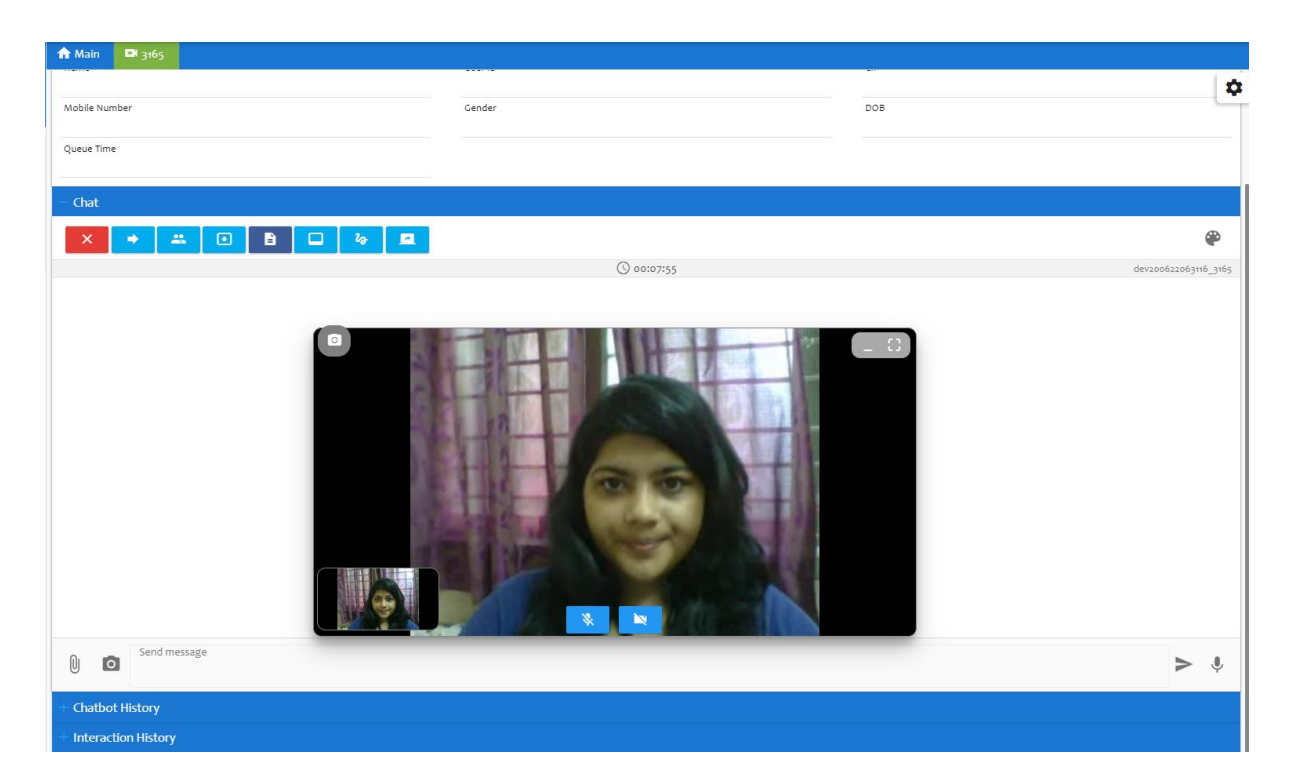

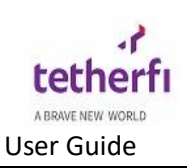

#### When minimized:

| ≡ @                                  |                                 | 🚯 On Call         | <b>6</b> 00:00:12 | ē P | · ()       | ს ≡           |
|--------------------------------------|---------------------------------|-------------------|-------------------|-----|------------|---------------|
| click here to return to call window. |                                 |                   |                   |     |            |               |
| ↑ Main C TetherfiCustomer            |                                 |                   |                   |     |            | \$            |
|                                      | 12/06/2020, 11:06:28 🕓 00:00:12 |                   |                   |     |            |               |
| Authentication Level                 | Authentication Status           |                   |                   |     |            |               |
| / Customer Information               |                                 |                   |                   |     |            |               |
| Name<br>Tetherfi Customer            | User ID<br>testapp              | CIF<br>S1234567A  |                   |     |            |               |
| Mobile Number<br>90542248            | Gender<br>M                     | DOB<br>14/11/1990 |                   |     |            |               |
| Queue Time<br>6 seconds              |                                 |                   |                   |     |            |               |
| / Chat                               |                                 |                   |                   |     |            |               |
| × + = B 🗆 🗞 🗖                        |                                 |                   |                   |     |            | ۲             |
|                                      | © 00:00:12                      |                   |                   |     | dev2006121 | 10622_1053    |
|                                      |                                 |                   |                   |     |            |               |
|                                      |                                 |                   |                   |     |            |               |
|                                      |                                 |                   |                   |     |            |               |
|                                      |                                 |                   |                   |     |            |               |
|                                      |                                 |                   |                   |     |            |               |
| •                                    |                                 |                   |                   |     | © 12/06/2  | 020, 11:06:41 |

#### **Video Conference:**

**Video conferencing** is a visual communication session between two or more users regardless of their location, featuring audio and video content transmission in real time. When user clicks on video conference button below screen is displayed.

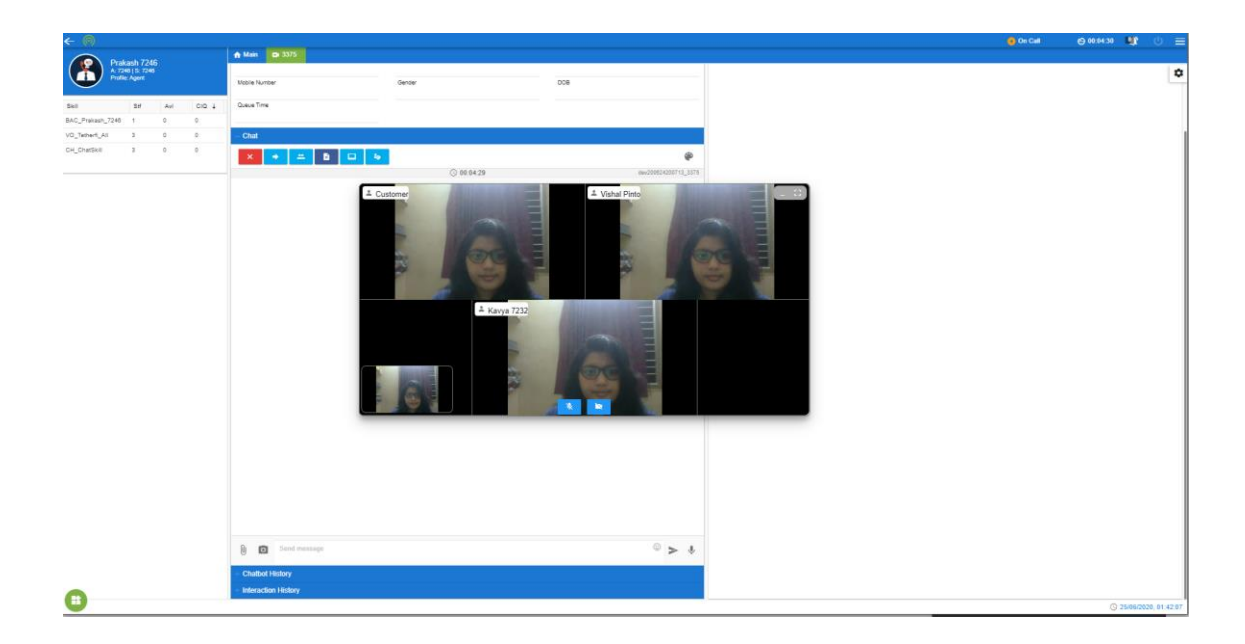

#### **Snapshot:**

Snapshot option allows user to capture current picture of your screen , this button is located at the top left corner of your screen ,Snapshot button is visible during on going video call ,

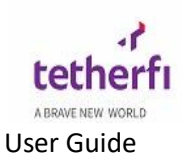

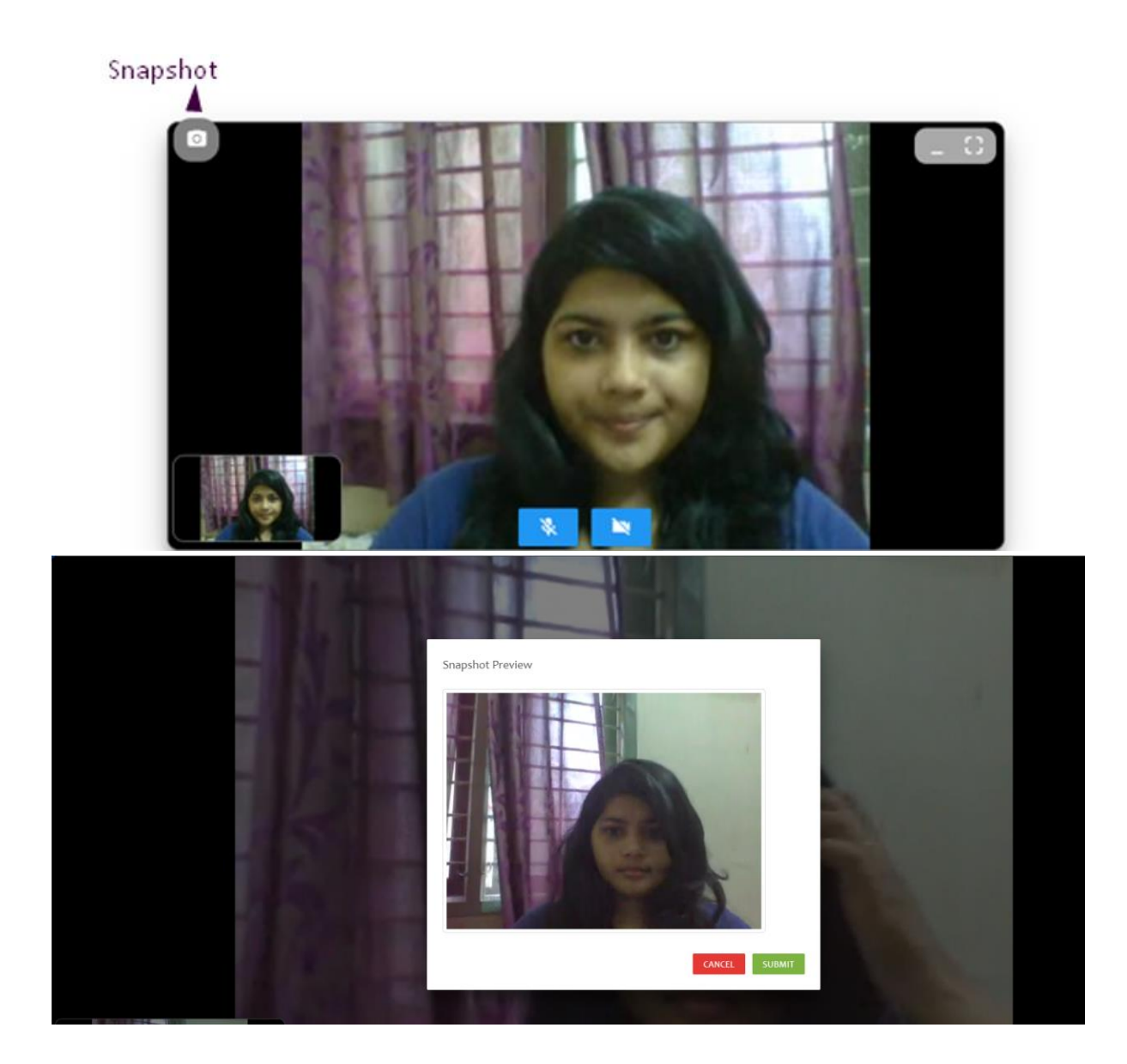

# 5.3.9 Request Signature

Request signature in TMAC is replacement of written signatures , instead of giving a customer a paper document to sign, TMAC offers a option called request signature so they can review and electronically sign on it as shown below

If User want to request signature of the customer then click on request signature option, if request signature is successful then "request signature successful "notification will be prompted

below screen is displayed in customer side

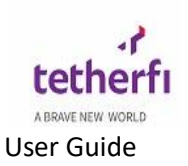

| Ma | M |  |
|----|---|--|
| ME |   |  |
|    |   |  |

When customer click on submit button, agent will receive signature

| ★ Main ₽ 3158         |                        |                      |
|-----------------------|------------------------|----------------------|
|                       |                        | \$                   |
| Mobile Number         | Gender                 | DOB                  |
| Queue Time            |                        |                      |
|                       |                        |                      |
| — Chat                |                        |                      |
| × + # 0 B L = 0       | <sup>1</sup> 0         | ۹                    |
| Reques                | t Signature 🕓 00:01:01 | dev200621110017_3158 |
| Todaya                |                        |                      |
| Send message          |                        | > \$                 |
| + Chatbot History     |                        |                      |
| + Interaction History |                        |                      |

### 5.3.8 Co-Browse

Co browsing allows agents and customers to collaboratively 'browse' a website or web application together in real time. When user click on co browse option below screen is displayed. User can use template or text option

template option gives user pre defined URLS which is stored in database

Text option allows user to enter URL as he/she wants

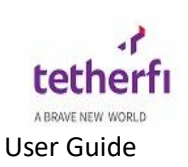

| Co-Browse            | × |
|----------------------|---|
| Template  Text       |   |
| Departments <b>•</b> |   |
| Templates            |   |
|                      |   |
|                      |   |
|                      |   |
|                      |   |
| INITIATE             |   |

## 5.3.10 Screenshare

**Screen sharing** is presenting your screen to others remotely, which means other people on the **screen sharing** session can see what you are doing on your screen.

Below screen will popup upon clicking on screenshare option , when user click on share button customer can view agents screen .

| Your Entire Screen                                                                                                    | Application Window                                                                                                    | Chrome Tab |
|----------------------------------------------------------------------------------------------------|----------------------------------------------------------------------------------------------------|------------|
| n saman " Tamun" - Ni Saman Juri Umunu K. Jana<br>- Calaman Saman<br>- Saman Saman Saman Saman Saman Saman Saman Saman Saman Saman Saman Saman Saman Saman Saman Sam | NR C 1 1 S La Santa III. 4 S La Santa III. 4 S La Santa IIII. 4 S La Santa III. 4 S La Santa III. 4 S La Santa III. 4 S |            |
|                                                                                                    |                                                                                                    |            |
|                                                                                                    |                                                                                                    |            |
| 3 0 <sup>miles y</sup><br>Sakitay<br>- Is ganger                                                                                                    |                                                                                                    |            |
|                                                                                                    |                                                                                                    |            |
|                                                                                                    |                                                                                                    |            |

### 5.3.11 Convert Chat

Convert Chat option allows user to convert interaction of one channel type to another channel.

Example: implemented for *TextChat Channel -> generic channel* 

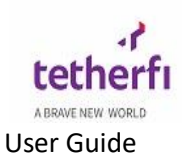

Existing interaction will continue as it is. But that interaction's details is taken and added as a new work item to WQ for selected skill in selected channel.

| Name | ID | Staff | Avail | CIQ |
|------|----|-------|-------|-----|
|      |    |       |       |     |
|      |    |       |       |     |
|      |    |       |       |     |
|      |    |       |       |     |
|      |    |       |       |     |
|      |    |       |       |     |
|      |    |       |       |     |

## **5.3.12** Attach/File sharing

Attach or file sharing option allows user to share any file which is limited to 10 MB in size

When User click on attach option below screen is displayed

| - Chat    |                       |  |
|-----------|-----------------------|--|
| × + * • • | ■ C 29 <b>E</b>       |  |
|           | () 00:23:00           |  |
|           | Recently used files   |  |
|           | No recent files found |  |
|           | BROWSE                |  |
|           |                       |  |
|           |                       |  |
|           |                       |  |
|           |                       |  |

user can click on browse option to browse files on their local PC

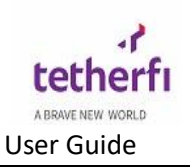

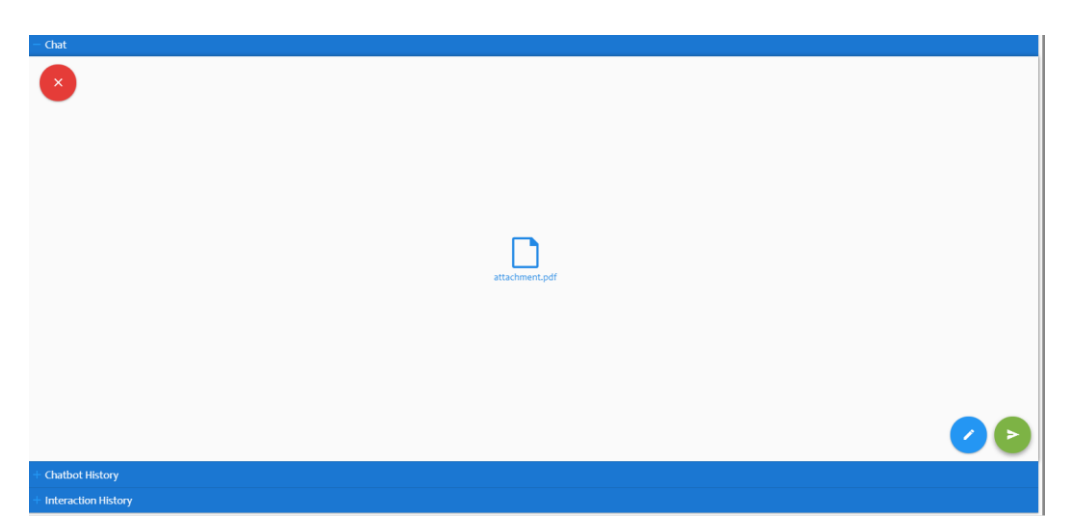

Click on send button located in right bottom corner now this file will be sent to the customer and the file will be sent.

| – Chat                                                                                                    |                                    |
|----------------------------------------------------------------------------------------------------|------------------------------------|
| X + # 0 B L = 0 0 2                                                                                                    | æ                                  |
| S 00:00:28                                                                                                    | dev200621195352_3163               |
| Customer to the formation of the formation of the formati | Kavya hi hello<br>today at os:24am |
| today at instam                                                                                                    | todey at 0124em                    |
|                                                                                                    |                                    |
|                                                                                                    |                                    |
| Send message                                                                                                    | > 🌵                                |

# 5.3.13 Open Camera

Open camera option allows users to capture his/her picture when chat is ongoing.

When user clicks on open camera option browser camera will be enabled.

click on capture image button as shown below and click on send button.

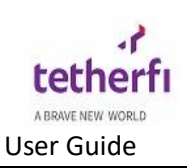

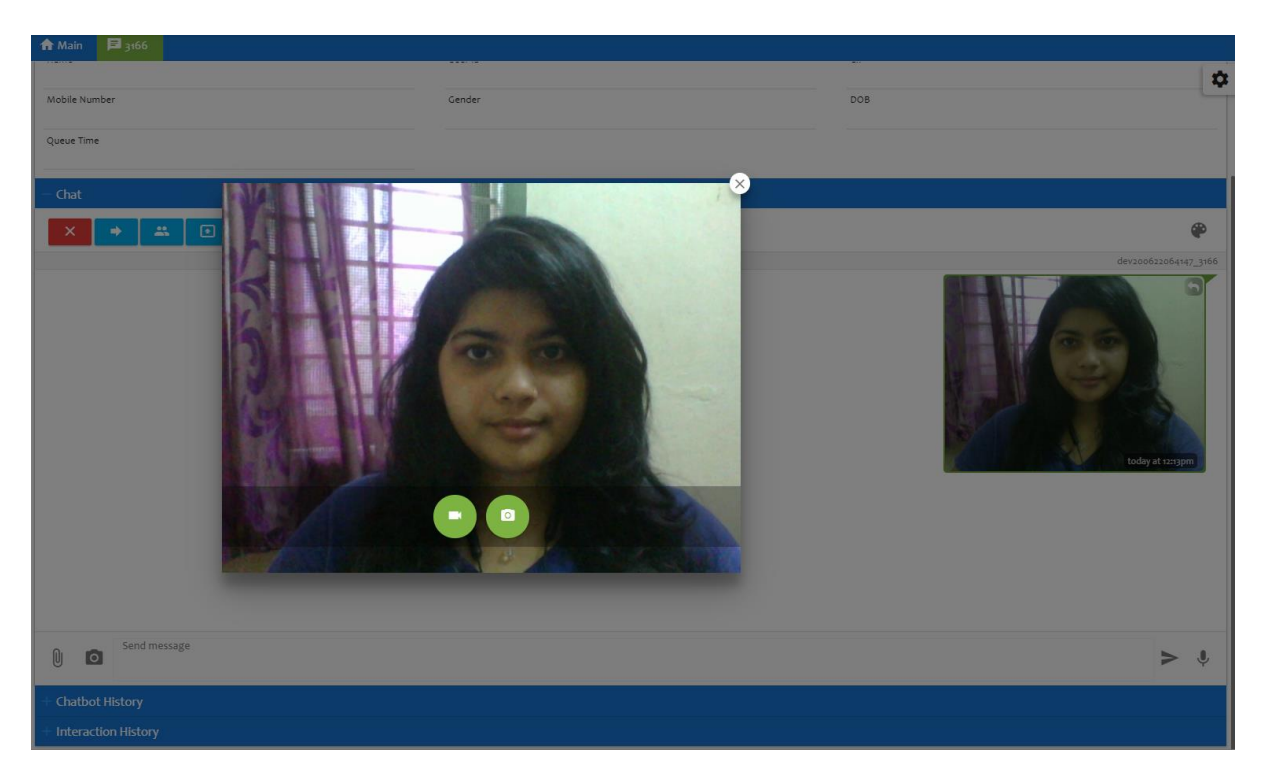

Now this captured image will be sent successfully to the customer as shown below

| ↑ Main 3166           |      |        |   |     |               |
|-----------------------|------|--------|---|-----|---------------|
| Mobile Number         |      | Gender |   | DOB | \$            |
| Queue Time            |      |        |   |     |               |
| - Chat                |      |        |   |     |               |
| × → #                 |      |        | 0 |     | 9             |
|                       |      |        |   |     | tody at ungen |
| 0 O Send mes          | sage |        |   |     | > ∲           |
| + Chatbot History     |      |        |   |     |               |
| + Interaction History |      |        |   |     |               |

(Note: user should give permissions in browser to enable camera)

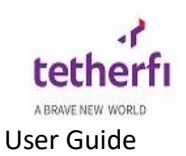

# 5.3.14 Record Audio

Record audio option allows recording by clicking on the microphone button, user should speak whatever is required and the application will continue to record until either the cancel or send buttons are pressed as shown below.

| - Chat                                   |                                         |
|------------------------------------------|-----------------------------------------|
| × + = • • • • • • • •                    | <b>@</b>                                |
| () a0:14:53                              | dev200621195352_3163                    |
|                                          | Kavya 🕎<br>hi hello<br>today at or:24am |
| Customer how are you?<br>today at onzaam |                                         |
|                                          | attachment.pdf<br>today at on24am       |
|                                          | today at 0135am                         |
|                                          | ► 0:00 ► 0:00 today at on:35am          |
|                                          |                                         |
| € Send message                           | > 🗴 • 00:05 🗸                           |

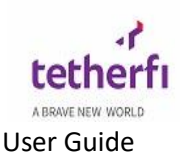

# 5 Fax Channel

## 5.1 Incoming Fax

Incoming fax can either be configured as auto answered or manual answer. An agent should change his/her status to "Available" to enable routing of fax.

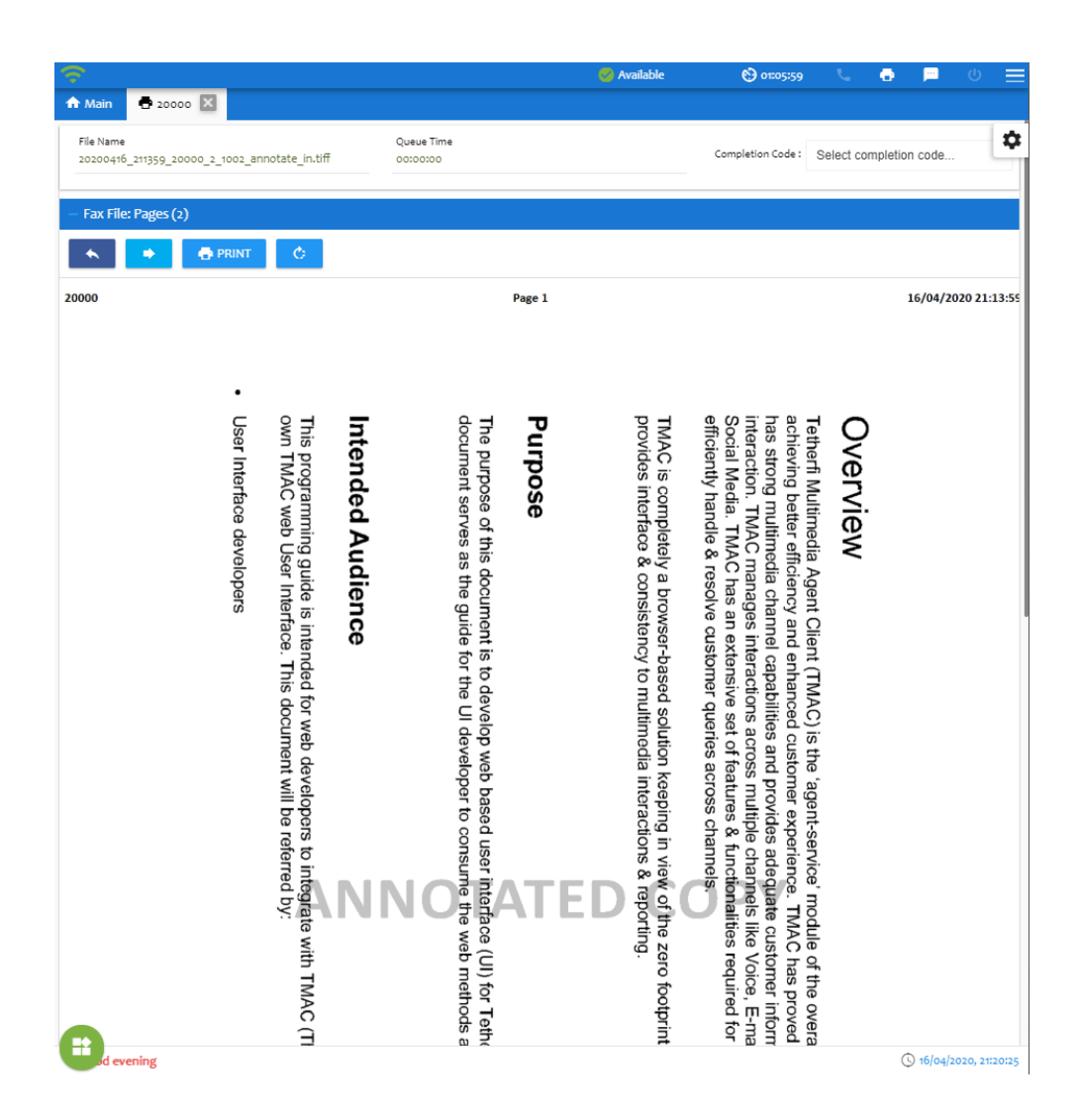

File Name: Name of the file received which will be in .tiff format

Queue Time: Total time Fax was in queue

**Completion Code:** These are the completion code got from database where user must select any one code from the list before closing the interaction.

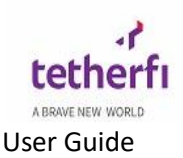

Fax File: This option will show the fax file received and will also show Total number of pages

**Print**: Print option is used to print the incoming fax file.

**Reply:** Reply Option is used to reply for particular fax.

Rotate: This option is used to Rotate fax file to 180 degree

### 5.2 Compose Fax

Compose fax is used to create fax which can be sent to particular fax number , on click of compose fax icon below screen is displayed.

| Compose Fax                                                                                                    | × |
|----------------------------------------------------------------------------------------------------|---|
| Fax line                                                                                                    |   |
| Soloct a fax line                                                                                                    | - |
| Select a lax ille                                                                                                    | Ť |
| Address Book                                                                                                    |   |
| Select an address book                                                                                                    |   |
| Fax Number                                                                                                    |   |
|                                                                                                    |   |
| Add fax cover page Select fax items Upload File Templates SELECT A FILE You can only upload PDF, JPG, JPEG files of 10MB. | + |
| SEND                                                                                                    |   |

Fax Line: A fax line is a phone line that is primarily intended for fax use

Address Book: This is used to when user wants to send fax to many people at once

Fax Number: recipient fax number

Add fax Cover Page: cover page for fax content

Upload File: this is used to upload fax files PDF, JPG, JPEG and this file should be only 10MB in size.

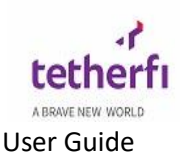

## 5.1 Forward /Transfer Fax

Forward or transfer fax is used to transfer the received fax file to available agent . on click of this button below screen is displayed.

| Fransfer Fa  | x List     |       |           |                    |
|--------------|------------|-------|-----------|--------------------|
| Agent ID     |            |       |           | æ.                 |
| Comments     |            |       |           | вт                 |
| Select skill | l          |       | •         | ×C                 |
| Agent List   | škill List |       |           |                    |
| FirstName    | LastName   | ID    | Status    | Interaction Counts |
| Anish        | Bhat       | 50039 | Available |                    |
|              |            |       |           |                    |
|              |            |       |           |                    |

Agent ID: ID of the agent to which Fax need to be transferred

Comments: Comments about fax transfer

Select Skill: User can select one of the skills shown in the Select skill drop down and filter the agent list based on skills selected .

Agent List: display number of agents available to transfer fax

Skill List: shows number of skills of agents who are available to transfer fax as shown below

#### Transfer chat can be done in two ways:

- Blind transfer
- Consult transfer

**Blind Transfer** : Blind transfer is a *skill based* transfer where transfer fax is done based on skill name .

- In Blind transfer list, the skill names and skill IDs of the configured skills for fax transfer are displayed as shown
- To make a blind transfer user should click on skill list and select a skill to which u want to transfer a fax and click on BT (Blind Transfer ) option , The

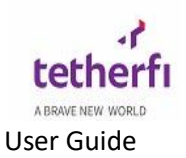

option selected by the user will be automatically entered in the field as shown below.

User should add comments in comment section

| Transfer Chat    | List    |       |       |     | × |
|------------------|---------|-------|-------|-----|---|
| 40926            |         |       |       |     |   |
| Comments         |         |       |       | ВТ  |   |
| Agent List Skill | List    |       |       |     |   |
| Name             | ID      | Staff | Avail | CIQ |   |
|                  |         |       |       |     |   |
| Ch_chat_ski      | 49013   |       |       |     |   |
| Ch_chat_ski      | 49014   | 1     | 0     | 0   |   |
| Ch_ChatSkil      | 1391524 |       |       |     |   |
| Ch_chatvdn       | 45000   |       |       |     |   |
| ChatSkill2       | 49001   |       |       |     |   |
|                  |         |       |       |     |   |
|                  |         |       |       |     |   |

**Consult Transfer** : Consult Transfer is agent based transfer where transfer fax is done based on available agents.

In Agent list, the names and agent IDs of the agents eligible for chat transfer alongside their real time status are displayed. The process of transfer chat completes only after both agents confirm the transfer fax.

• To make a Consult Transfer user should select any of the available agent and click on transfer button The option selected by the user will be automatically entered in the field as shown below.

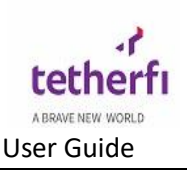

| Comments                                                                                                    |            |       |        |                    |
|----------------------------------------------------------------------------------------------------|------------|-------|--------|--------------------|
| Agent ID   Comments   Select skill   Select skill   Agent List   FirstName   LastName   ID   Status   Interaction Counts   Shreeraj   Bhat   50039   ACW |            |       |        |                    |
| Agent List                                                                                                    | Skill List |       |        |                    |
| FirstName                                                                                                    | LastName   | ID    | Status | Interaction Counts |
|                                                                                                    | Rhat       |       | A.C.W. |                    |
| shreeraj                                                                                                    | Dhat       | 5001/ | ACW    |                    |
| HIISTI                                                                                                    | bhat       | 50039 | ACVV   |                    |
|                                                                                                    |            |       |        |                    |

- Using this option, the agent you select for transferring the chat will hear his/her phone ring and can accept or reject the transfer.
- The process of transfer fax completes only after both agents confirm the transfer chat.
- The purpose of this node is to transfer a caller while retaining control of the chat if the transfer attempt is unsuccessful.
- In a consultation transfer, the system dials the number and monitors the progress of the transfer. When the transfer has successfully completed, the caller is disconnected from the application (the caller is now connected with the called party) and the application will continue to execute until finished.
- If the transfer attempt is unsuccessful, the fax is brought back to the application and the application may continue to interact with the caller.

The transfer chat has below functionalities:

- Name of the agent the chat is to be transferred to
- Comments for the chat transfer

User can select one of the skills shown in the Select skill drop down and filter the agent list based on skills selected .

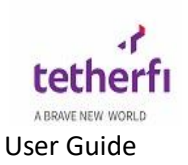

| Select skill | • |
|--------------|---|
| Fax Skill    |   |
| FaxSkill-1   |   |
| FaxSkill-2   |   |
| FaxSkill2    |   |

# 7. TMAC User Roles

The TMAC has 2 kinds of User roles:

- TMAC Supervisor
- TMAC Agent

OCM Admin can manage the TMAC's User roles by using "User Management" page of OCM

# 8. Supervisor

TMAC Supervisors have all the features a TMAC agent has along with additional privileges

Once a Supervisor logs in to TMAC, he would have the below additional option in the info icon as shown below

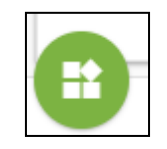

The above icon can be used for various TMAC related information. This icon will be present on the bottom left corner of the TMAC screen. On click of this button, the below screen will be displayed:

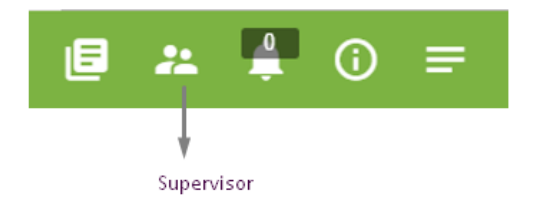

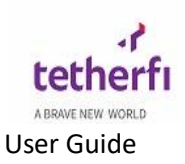

| = 穼 🗉                 |             |                    |              |                |                 | 0        | 🔂 ACV   | v       |        | O 00  | 24:36 |       |       |            |
|-----------------------|-------------|--------------------|--------------|----------------|-----------------|----------|---------|---------|--------|-------|-------|-------|-------|------------|
| 🏫 Dashboard           | 🚜 Supe      | rvisor 🔀           |              |                |                 |          |         |         |        |       |       |       |       |            |
|                       |             |                    |              |                |                 |          |         |         |        |       |       |       |       | X          |
|                       |             |                    |              |                |                 |          |         |         |        |       |       |       |       |            |
|                       |             |                    |              |                |                 |          |         |         |        |       |       |       |       |            |
|                       |             |                    |              |                |                 |          |         |         |        |       |       |       |       |            |
|                       |             |                    |              |                |                 |          |         |         |        |       |       |       |       |            |
| Logged-in A           | gents       |                    |              |                |                 |          |         |         |        |       |       |       |       | 0          |
| Agent Login ID        | Server Name | Agent Name         | Agent LAN ID | Station ID     | Sta             | tus 🗢    | Audio ( | Text Ch | VideoC | Voice |       | Acti  | on    |            |
| Search ID ×           |             | Search Agent X     |              | Search Stati × |                 |          |         |         |        |       |       |       |       |            |
| 50001                 | TMAC        | Binny Mathew       | binny        | 10001          | ACW             | 00:40:35 | 0       | 0       | 0      | 0     | ▲     | i     | ≓     | ¢ ^        |
| 50002                 | TMAC        | Chat Bot           | 50002        | 50002          | Available       | 00:31:22 |         | 0       |        |       | ▲     | i     | ≓     | <b>6</b> – |
| $\mathcal{C}$ Refresh | I Broadcas  | st 🛛 🖽 View Wallbo | ard          | Page 1         | of 1 as as 1    | •        |         |         |        |       |       | Viow  | 1 . 7 | of 2       |
|                       |             |                    |              |                |                 | -        |         |         |        |       |       |       |       |            |
| Interaction           | Details     |                    |              |                |                 |          |         |         |        |       |       |       |       |            |
| Interac               | tion ID     | Channel            |              | Last Status    | Create          | d Time   | [       | ONIS    |        |       |       | Skill |       |            |
|                       |             |                    |              |                |                 |          |         |         | 14 <4  | Page  | 0     | of    | -<br> | H 1        |
|                       |             |                    |              |                |                 |          |         |         |        |       |       |       |       |            |
|                       |             |                    |              |                |                 |          |         |         |        |       |       |       |       |            |
|                       |             |                    |              |                |                 |          |         |         |        |       |       |       |       |            |
|                       |             |                    |              |                |                 |          |         |         |        |       |       |       |       |            |
|                       |             |                    |              |                |                 |          |         |         |        |       |       |       |       |            |
|                       |             |                    |              |                |                 |          |         |         |        |       |       |       |       |            |
|                       |             |                    |              |                |                 |          |         |         |        |       |       |       |       |            |
|                       |             |                    |              |                |                 |          |         |         |        |       |       |       |       |            |
|                       |             |                    |              |                | _               |          |         |         |        |       |       |       |       | •          |
| H)                    |             |                    |              |                | Team Meeting Qr | 03       |         |         |        |       | 0     | 600   | 2022  |            |
|                       |             |                    |              |                | rearring (05 II | ea       |         |         |        |       | 0     | 0/04/ | 2020, | , 22:10:5  |

On clicking the Supervisor icon, the below screen is shown:

The Supervisor Module will display 4 grid tables:

- Channel Details
- Status Details
- Logged in Agent details
- Interaction Details

### 8.1 channel Details

This grid/table will display the channel in which the interactions can be carried out for agents ,the number of interactions (active + inactive) in the respective channels .

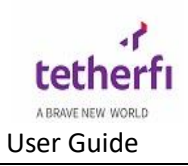

| Channel       Audio Chat       Generic       Text Chat | Home TMAC Serv       |             |              |                  |               |       |                   | Server        |            |          |          |          |       |          |            |
|--------------------------------------------------------|----------------------|-------------|--------------|------------------|---------------|-------|-------------------|---------------|------------|----------|----------|----------|-------|----------|------------|
| Audio Chat<br>Generic<br>Text Chat                     | 0                    | er I (0)    | Home TMAC S  | erver II (0)     | Status        | Home  | TMAC Server I (2) | Home TMA      | C Server I | (O)      |          |          |       |          |            |
| Generic<br>Text Chat                                   |                      |             | 0            |                  | Available     |       | 1                 |               | 0          |          |          |          |       |          |            |
| Text Chat                                              | 0                    |             | 0            |                  | Default       |       | 1                 |               | 0          |          |          |          |       |          |            |
|                                                        | 0                    |             | 0            |                  |               |       |                   |               |            |          |          |          |       |          |            |
| Video Chat                                             | 0                    |             | 0            |                  |               |       |                   |               |            |          |          |          |       |          |            |
| Voice                                                  | 0                    |             | 0            |                  |               |       |                   |               |            |          |          |          |       |          |            |
|                                                        |                      |             |              |                  |               |       |                   |               |            |          |          |          |       |          |            |
| Logged-In Agents                                       | ts                   |             |              |                  |               |       |                   |               |            |          |          |          | -     | ■        | 0 2        |
| Agent Login ID Se                                      | Server Name Ag       | ent Name    | Agent LAN ID | Station ID       | Connection 1  | ype   | Stat              | us 🌻          | Audio Cl   | Generic  | Text Cha | Video Cł | Voice |          | Action     |
| Search ID ×                                            | Search               | Agent x     |              | Search Station × |               | ×     |                   |               |            |          |          |          |       |          |            |
| 7232 Hor                                               | ome TMAC Se Kavya 72 | 32          | 7232         | 7232             | Web Sockets   |       | Available         | 00:09:44      | 0          |          | o        | o        | 0     | <b>A</b> | ∎ = 0<br>¥ |
| 7246 Hor                                               | ome TMAC Se Prakash  | 7246        | 7246         | 7246             | Web Sockets   |       | Default           | 00:02:57      | 0          |          | 0        | 0        | 0     |          |            |
| 🖸 🗹 Auto Refre                                         | resh                 |             |              |                  | He e Page 1   | of 1  | >> >= <b>10</b>   |               |            |          |          |          |       |          | View 1 - 2 |
| Interaction Detail                                     | ils                  |             |              |                  |               |       |                   |               |            |          |          |          |       |          |            |
| Interaction ID                                         | Channel              | Last Status | Creater      | Time             | DNIS          | skill | Usor              | Direction Act | ive Time   | Hold Tin | ne       | MS II    | 2     |          | Action     |
|                                                        | Citatina             |             | cicated      |                  | Dinio         | of    |                   | Direction     |            |          | 10       | 110 1    |       |          |            |
|                                                        |                      |             |              |                  | THE KA PODO L | 0     | P2 P1 10 +        |               |            |          |          |          |       |          |            |

## 8.2 Status Details

Status grid/table will give the information on status of agents. It will display how many agents are there in that status.

| idio Chat<br>Generic<br>ext Chat | Home TMAC Server I      |           |              |                  |                |                        | Server      |             |          |          |          |       |          |            |     |
|----------------------------------|-------------------------|-----------|--------------|------------------|----------------|------------------------|-------------|-------------|----------|----------|----------|-------|----------|------------|-----|
| idio Chat<br>Generic<br>ext Chat |                         | (0) H     | Iome TMAC S  | erver II (0)     | Status         | Home TMAC Server I (2) | Home TM     | AC Server I | I (0)    |          |          |       |          |            |     |
| Seneric<br>ext Chat              | 0                       |           | 0            |                  | Available      | 1                      |             | 0           |          |          |          |       |          |            |     |
| ext Chat                         | 0                       |           | 0            |                  | Default        | 1                      |             | 0           |          |          |          |       |          |            |     |
|                                  | 0                       |           | 0            | L                |                |                        |             |             |          |          |          |       |          |            |     |
| deo Chat                         | 0                       |           | 0            |                  |                |                        |             |             |          |          |          |       |          |            |     |
| Voice                            | 0                       |           | 0            |                  |                |                        |             |             |          |          |          |       |          |            |     |
| ged-In Agents                    | ;                       |           |              |                  |                |                        |             |             |          |          |          | -     |          | 0 2        |     |
| nt Login ID Ser                  | erver Name Agent Na     | me        | Agent LAN ID | Station ID       | Connection Typ | e Sta                  | tus 🌻       | Audio Cl    | Generic  | Text Cha | Video Cł | Voice |          | Action     |     |
| rch ID ×                         | Search Agen             | x         |              | Search Station × |                | x                      |             |             |          |          |          |       |          |            | _   |
| 32 Hon                           | me TMAC SeKavya 7232    |           | 7232         | 7232             | Web Sockets    | Available              | 00:12:08    | 0           |          | 0        | 0        | 0     | <b>A</b> | ∎≃©<br>≱∕  | )   |
| 46 Hon                           | me TMAC Se Prakash 7246 |           | 7246         | 7246             | Web Sockets    | Default                | 00:05:21    | 0           |          | 0        | 0        | 0     |          |            |     |
| 🗹 Auto Refres                    | esh                     |           |              |                  | He Page 1      | of 1 🕞 🖂 10 🖌          |             |             |          |          |          |       |          | View 1 - 2 | 2 0 |
| eraction Details                 | s                       |           |              |                  |                |                        |             |             |          |          |          |       |          | ×          |     |
| action ID                        | Channel La              | st Status | Created      | Time             | DNIS           | Skill User             | Direction A | ctive Time  | Hold Tin | ne       | MS II    | )     |          | Action     |     |
|                                  |                         |           |              |                  | re «e Page O   | of 🕨 🕫 10 💙            |             |             |          |          |          |       |          |            |     |

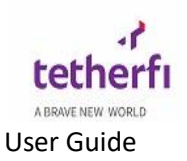

## 8.3 Logged in Agent Details

Detailed description about the total agents logged is displayed in this section.

| channel        | Ser                       | ver          |                  | Chature                                                                                                    | Se                     | rver             |          |          |          |          |       |          |       |         |
|----------------|---------------------------|--------------|------------------|----------------------------------------------------------------------------------------------------|------------------------|------------------|----------|----------|----------|----------|-------|----------|-------|---------|
|                | Home TMAC Server I (0)    | Home TMAC S  | erver II (0)     | Status                                                                                                    | Home TMAC Server I (2) | Home TMAC S      | Server I | I (0)    |          |          |       |          |       |         |
| Audio Chat     | 0                         | 0            |                  | Available                                                                                                    | 1                      | 0                |          |          |          |          |       |          |       |         |
| Generic        | 0                         | 0            |                  | Default                                                                                                    | 1                      | 0                |          |          |          |          |       |          |       |         |
| Text Chat      | 0                         | 0            |                  |                                                                                                    |                        |                  |          |          |          |          |       |          |       |         |
| Video Chat     | 0                         | 0            |                  |                                                                                                    |                        |                  |          |          |          |          |       |          |       |         |
| Voice          | 0                         | 0            |                  |                                                                                                    |                        |                  |          |          |          |          |       |          |       |         |
| .ogged-In Age  | ents                      |              |                  |                                                                                                    |                        |                  |          |          |          |          |       |          | 0     | Z       |
| gent Login ID  | Server Name Agent Name    | Agent LAN ID | Station ID       | Connection Typ                                                                                                    | pe Status              | ÷                | Audio Cl | Generic  | Text Cha | Video Cł | Voice |          | Actio | 1       |
| earch ID ×     | Search Agent X            |              | Search Station × |                                                                                                    | x                      |                  |          |          |          |          |       |          |       |         |
| 7232           | Home TMAC Se Kavya 7232   | 7232         | 7232             | Web Sockets                                                                                                    | Available 00           | ):12:50          | o        |          | 0        | 0        | 0     | <b>A</b> |       | 0       |
| 7246           | Home TMAC Se Prakash 7246 | 7246         | 7246             | Web Sockets                                                                                                    | Default 00:            | :06:03           | o        |          | 0        | 0        | 0     |          |       |         |
| 🕈 🗹 Auto R     | tefresh                   |              |                  | IN NO Page 1                                                                                                    | of 1  >> >   10 ¥      |                  |          |          |          |          |       |          | View  | 1 - 2 0 |
| interaction De | tails                     |              |                  |                                                                                                    |                        |                  |          |          |          |          |       |          | [     | ×       |
| teraction ID   | Channel Last Statu        | Created      | l Time           | DNIS                                                                                                    | Skill User             | Direction Active | Time     | Hold Tir | ne       | MS II    | )     |          | Actio | n       |
|                |                           |              |                  | ia <a 0<="" page="" td=""><td>of ⊨&gt; ⊨i 10 ¥</td><td></td><td></td><td></td><td></td><td></td><td></td><td></td><td></td><td></td></a> | of ⊨> ⊨i 10 ¥          |                  |          |          |          |          |       |          |       |         |

- $\circ$  Login ID of agent,
- o TMAC server in which the agent is logged in,
- Name of the agent,
- o LANID of Agent,
- Station ID to which the agent is logged in,
- Connection Type of that agent
- o Current status of the agent and time (total time the agent is in this status),
- o number of interactions going on for the different channels (Audio IP, Text Chat)
- Channels of the agent
- $\circ$  actions table.

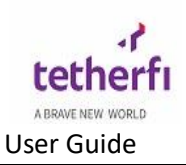

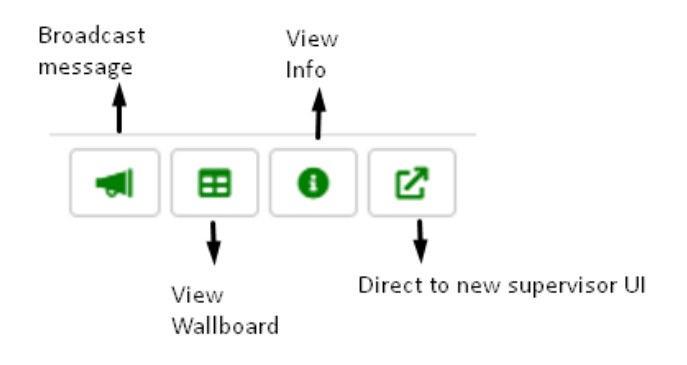

#### 8.3.1 Broadcast message:

**Broadcasts** are **messages** that you can send to all of agents under supervisor, or a group of agents, at once.

When user Click on broadcast message button below popup is displayed

enter the message you want and click on *send notification* button

| - Main         | Supervisor   |                 |         |                     |                      |                       |              |           |          |          |          |       |                 |   |
|----------------|--------------|-----------------|---------|---------------------|----------------------|-----------------------|--------------|-----------|----------|----------|----------|-------|-----------------|---|
| Channel        |              | Serv            | er      |                     |                      | 5                     | Server       | _         |          |          |          |       | 1               | ¢ |
| Channel        | Home TM      | AC Server I (0) | Home T  | Entor broadcast     | 10000000             |                       |              | rver II ( | 0)       |          |          |       |                 | Е |
| Audio Chat     |              | 0               |         | Litter broadcast in | nessage              |                       |              |           |          |          |          |       |                 |   |
| Generic        |              | 0               |         |                     |                      |                       |              |           |          |          |          |       |                 |   |
| Text Chat      |              | 0               |         | we are expecting    | very high call volun | nes in next 2 hours b | e ready!     |           |          |          |          |       |                 |   |
| Video Chat     |              | 0               |         |                     |                      |                       |              |           |          |          |          |       |                 |   |
| Voice          |              | 0               |         |                     |                      |                       |              |           |          |          |          |       |                 |   |
| Logged-In Age  | ents         |                 |         |                     |                      | Send Notifica         | tion Cancel  |           |          |          |          |       | 0 2 9           |   |
| Agent Login ID | Server Name  | Agent Name      | Agent L |                     |                      |                       |              | Audio Cł  | Generic  | Text Cha | Video Ch | Voice | Action          |   |
| Search ID ×    |              | Search Agent X  |         |                     | x                    |                       |              |           |          |          |          |       |                 |   |
| <b>?</b> 7246  | Home TMAC Se | Prakash 7246    | 7246    | 7246                | Web Sockets          | Available             | 00:01:55     | 0         |          | 0        | 0        | 0     | Î               |   |
| € 7232         | Home TMAC Se | Kavya 7232      | 7232    | 7232                | Web Sockets          | Default               | 00:02:03     | 0         |          | 0        | 0        | 0     | ₽ = (0<br>▶     |   |
| 🛛 🗹 Auto F     | Refresh      |                 |         |                     | rer kei Page 1       | ] of 1   🕬 🔤 🚺 💙      |              |           |          |          |          |       | View 1 - 2 of 2 |   |
| Interaction De | etails       |                 |         |                     |                      |                       |              |           |          |          |          |       |                 |   |
| Interaction ID | Channel      | Last Status     |         | Created Time        | DNIS Skill           | User                  | Direction Ac | tive Time | Hold Tin | ne       | MS II    |       | Action          |   |
|                |              |                 |         |                     | ia ka Page 0         | of 🕨 🖬 10 🗸           |              |           |          |          |          |       |                 |   |
|                |              |                 |         |                     |                      |                       |              |           |          |          |          |       |                 | v |

Message entered will appear in bottom of TMAC.

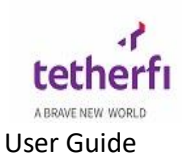

### 8.3.2 View Wallboard:

View wallboard option allows supervisor to view skills, skill ID, agents staffed ,agents available ,active interactions, calls in queue and service level

| 011            |              | Se              | rver                    |             |          | 5               | Server      |               |         |        |       |    |              | L.  |
|----------------|--------------|-----------------|-------------------------|-------------|----------|-----------------|-------------|---------------|---------|--------|-------|----|--------------|-----|
| Channel        | Home TM      | AC Server I (0) | Home TMAC Server II (0) | Status      | Home TMA | AC Server I (2) | Home TMAC 5 | Server II (0) |         |        |       |    |              |     |
| Audio Chat     |              | 0               | 0                       | Available   |          | 1               | 0           |               |         |        |       |    |              |     |
| Generic        |              | 0               | 0                       | Default     |          | 1               | 0           |               |         |        |       |    |              |     |
| Text Chat      |              | 0               | 0                       |             |          |                 |             |               |         |        |       |    |              |     |
| Video Chat     |              | 0               | 0                       |             |          |                 |             |               |         |        |       |    |              |     |
| Voice          |              | 0               | 🖽 Wallboard             |             |          |                 |             |               | ×       |        |       |    |              |     |
| Logged-In Age  | nte          |                 |                         |             |          |                 |             | Calls         |         |        |       | -  | <b>A</b> [2] |     |
| Agent Login ID | Eonior Namo  | Agent Name      | Skill Name              | Skill ID    | Agents   | Agents          | Active      | In            | Service | dag Ch | Voice | -  | Action       |     |
| Agent Login ID | Server Name  | Agent Name      | Skiil Huine             | Skiil 15    | Staffed  | Available       | (0)         | Queue         | Level   | deo Cr | voice |    | ACUON        |     |
| Search ID X    |              | Search Agent    | BAC 3rieanh87n7         | 3rieach87n7 | 0        | 0               | 0           | 0             |         |        |       |    |              | _   |
| 7246           | Home TMAC Se | Prakash 7246    | BAC_Sever8014tRg        | 500w8014t8g | 0        | 0               | 0           | 0             |         | 0      | 0     |    |              |     |
|                |              |                 | BAC Amritha M           | 7301        | 0        | 0               | 0           | 0             |         |        |       | ×. |              | _   |
| 7232           | Home TMAC Se | Kavya 7232      | BAC Apprva 7116         | 7116        | 0        | 0               | 0           | 0             |         | 0      | 0     |    | @ ≓ @        | ,   |
|                |              |                 | BAC Chirag 7217         | 7217        | 0        | 0               | 0           | 0             |         |        |       |    | <b>*</b> )   |     |
| 🖸 🗹 Auto R     | lefresh      |                 | BAC fei9e9cu5fv         | fei9e9cu5fv | 0        | 0               | 0           | 0             |         |        |       |    | View 1 - 2   | 2 0 |
|                |              |                 | BAC_Jake_Koh            | jzkohjcj    | 0        | 0               | 0           | 0             |         |        |       |    |              |     |
|                |              |                 | BAC Kavya 7232          | 7232        | 1        | 0               | 0           | 0             |         | -      |       |    |              |     |
| Interaction De | tails        |                 | BAC_m9bqp5fisi8         | m9bqp5fisi8 | 0        | 0               | 0           | 0             | · · ·   |        |       |    | ×            |     |
| nteraction ID  | Channel      | Last Stat       | us 📢                    |             | 1        | 1               | 1           | 1 1           | • •     | MS I   | D     |    | Action       |     |
|                |              |                 |                         | te ≺e  Page | 0 ot   • | » » ĭ 10 ♥      |             |               |         | -      |       |    |              |     |

### 8.3.3 View Info:

View info option allows supervisor to check information like network quality

Green: Excellent signal

Yellow: signal is ok

Red: poor signal

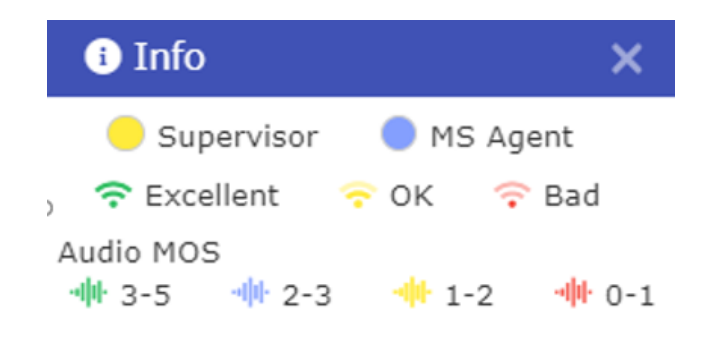

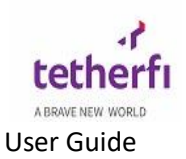

### 8.3.4 **Direct to new supervisor UI:**

Upon clicking this option user will be redirected to new supervisor UI, New supervisor has all the features of old supervisor

| ↑ Main Superv               | isor 🔀   |         |                      |                    |                                   |                    |                              |              |                      |                  |         |                   |
|-----------------------------|----------|---------|----------------------|--------------------|-----------------------------------|--------------------|------------------------------|--------------|----------------------|------------------|---------|-------------------|
| AgentName 🔹                 | Search   | ව       |                      |                    |                                   |                    |                              |              |                      | ¢, (ĵ            |         | , ⊾Ľ              |
| Q Kavya 7232<br>7232   7232 |          | <b></b> | Send<br>Notification | ☆ Change<br>Status | 🕛 Logout 💿                        | Capture<br>Picture | A Check<br>Agent             | ô i          | Broadcast<br>Message | Wall             | board   | Refresh           |
| Default                     | 00:11:07 |         | Q Kavya<br>7232      | Agent ID<br>7232   | Server Name<br>Home TMAC Server I | Cor                | nnection Type<br>/eb Sockets | Voice<br>0/5 | Video Chat<br>0/5    | Text Chat<br>0/5 | Generic | Audio Chat<br>0/5 |
| Available                   | 00:10:59 | ((•     |                      |                    |                                   |                    |                              |              |                      |                  |         |                   |
|                             |          |         |                      |                    |                                   |                    |                              |              |                      |                  |         |                   |
|                             |          |         |                      |                    |                                   |                    |                              |              |                      |                  |         |                   |
|                             |          |         |                      |                    |                                   |                    |                              |              |                      |                  |         |                   |
|                             |          |         |                      |                    |                                   | No Int             | teractions                   | 5            |                      |                  |         |                   |
|                             |          |         |                      |                    |                                   |                    |                              |              |                      |                  |         |                   |
|                             |          |         |                      |                    |                                   |                    |                              |              |                      |                  |         |                   |
|                             |          |         |                      |                    |                                   |                    |                              |              |                      |                  |         |                   |
|                             |          |         |                      |                    |                                   |                    |                              |              |                      |                  |         |                   |
|                             |          |         |                      |                    |                                   |                    |                              |              |                      |                  |         |                   |
|                             | 1 1/1    | 1       |                      |                    |                                   |                    |                              |              |                      |                  |         |                   |

#### Actions table will have below buttons:

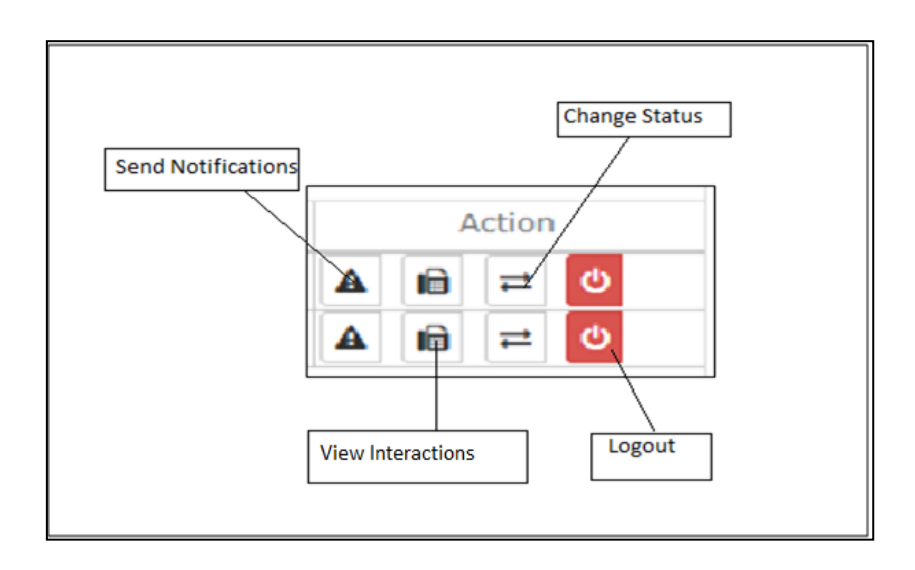

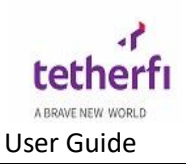

| Sec         Sec           Iso Chat         0           Iso Chat         0           Isolat         0           EMC         0           EMC         0           File         0           File         0           ensite         0           G Chat         0           So Chat         0           Voce         0                                                                                                    | Crver<br>Dev Secondary (0)<br>0<br>0<br>0<br>0<br>0<br>0<br>0<br>0<br>0<br>0<br>0<br>0<br>0 | Status<br>Available | Server<br>Dev Primary (1) Dev<br>1 | Enter Notification Message fo     | or Station divya |       |        |   |     |      |    |    |           |   |   |   |     |
|----------------------------------------------------------------------------------------------------|---------------------------------------------------------------------------------------------|---------------------|------------------------------------|-----------------------------------|------------------|-------|--------|---|-----|------|----|----|-----------|---|---|---|-----|
| Dev Primary (0)           Declat         0           Imail         0           SNC         0           SNC         0           Pace         0           orearic         0           eneric         0           dt Datt         0           orcek         0                                                                                                    | Dev Secondary (0) 0 0 0 0 0 0 0 0 0 0 0 0 0 0 0 0 0 0                                       | Available           | Dev Primary (1) Dev :              | Enter Notification Message for    | or Station divya |       |        |   |     |      |    |    |           |   |   |   |     |
| lo Chat 0<br>mail 0<br>ENC 0<br>Fax 0<br>robut 0<br>FB 0<br>menic 0<br>tobat 0<br>Ho Chat 0<br>bio Chat 0                                                                                                    | 0<br>0<br>0<br>0<br>0<br>0<br>0                                                             | Available           | 1                                  |                                   |                  |       |        |   |     |      |    |    |           |   |   |   |     |
| mail 0 MC 0 Sec 0 Sec 0 Part 0 Part 0 Part 0 Part 0 Cout 0 Cout 0 | 0<br>0<br>0<br>0<br>0                                                                       |                     |                                    |                                   |                  |       |        |   |     |      |    |    |           |   |   |   |     |
| Bac         0           cout         0           res         0           res         0           cout         0           cout         0           cout         0           cout         0           cout         0           cout         0           cout         0           cout         0           cout         0           cout         0                                                                                                    | 0<br>0<br>0<br>0                                                                            |                     |                                    | a a communication of the second   |                  |       |        |   |     |      |    |    |           |   |   |   |     |
| ax         0           -Out         0           reric         0           t Chat         0           o Chat         0                                                                                                    | 0<br>0<br>0<br>0                                                                            |                     |                                    | check for <u>TPIN</u> expiry date |                  |       |        |   |     |      |    |    |           |   |   |   |     |
| Court         D           FB         0           nerric         0           t Chat         0           o Chat         0           olice         0                                                                                                    | 0<br>0<br>0                                                                                 |                     |                                    |                                   |                  |       | _      |   |     |      |    |    |           |   |   |   |     |
| renic 0<br>t Chat 0<br>i Chat 0<br>hice 0                                                                                                    | 0                                                                                           |                     |                                    |                                   |                  |       |        |   |     |      |    |    |           |   |   |   |     |
| t Chat 0<br>o Chat 0<br>oice 0                                                                                                    | 0                                                                                           |                     |                                    |                                   |                  |       | _      |   |     |      |    |    |           |   |   |   |     |
| o Chat 0<br>oice 0                                                                                                    |                                                                                             |                     |                                    |                                   | Send Notifica    | tion  | Sancel |   |     |      |    |    |           |   |   |   |     |
| oice 0                                                                                                    |                                                                                             |                     |                                    |                                   |                  |       |        |   |     |      |    |    |           |   |   |   |     |
|                                                                                                    |                                                                                             |                     |                                    |                                   |                  |       |        |   |     |      |    |    |           |   |   |   |     |
|                                                                                                    |                                                                                             |                     |                                    |                                   |                  |       |        |   |     |      |    |    |           |   |   |   |     |
| d-In Agents                                                                                                    |                                                                                             |                     |                                    |                                   |                  |       |        |   |     |      |    |    |           |   |   |   |     |
|                                                                                                    |                                                                                             |                     |                                    |                                   |                  | Erral |        |   | Fax |      | 78 |    | Text Chat |   |   |   |     |
|                                                                                                    |                                                                                             |                     |                                    |                                   |                  |       |        |   |     |      |    |    |           |   |   |   |     |
|                                                                                                    |                                                                                             |                     |                                    |                                   |                  |       |        |   |     |      |    |    |           |   |   |   | 0   |
| Dev Primary                                                                                                    | Divya Prabhu                                                                                | divya               | divya                              | Available 00:04:48                |                  | •     | •      | • | •   | •    |    | •  | 0         | • | • |   | × . |
|                                                                                                    |                                                                                             |                     |                                    |                                   |                  |       |        |   |     |      |    |    |           |   |   |   | 0   |
| 7 Dev Secondary                                                                                                    | Shreeraj Bhat                                                                               | shrearaj            | shreeraj                           | Available 00:08:18                | 0                |       |        |   | 0   | 0    | •  |    | 0         | 0 | 0 |   | -   |
| F                                                                                                    |                                                                                             |                     |                                    |                                   |                  |       |        |   |     |      |    |    |           |   |   |   |     |
| action Details<br>eraction ID Channel                                                                                                    | el Last I                                                                                   |                     | Created Time                       |                                   |                  |       |        |   |     | Time |    | me |           |   |   | A |     |
|                                                                                                    |                                                                                             |                     |                                    |                                   | 0 of as at 10 T  |       |        |   |     |      |    |    |           |   |   |   |     |
|                                                                                                    |                                                                                             |                     |                                    |                                   |                  |       |        |   |     |      |    |    |           |   |   |   |     |

a) Send Notification: Supervisor can send notifications to the agent.

Agents will get a chat window as soon as supervisor sends notification as shown below.

| ✔ TMAC - A: 50020 - Google Chrome            |               |                       |      |           |                | -           |            | ×       |
|----------------------------------------------|---------------|-----------------------|------|-----------|----------------|-------------|------------|---------|
| ③ Not secure   10.133.146.11:55080/TMAC/UI/W | lainscreenUI. | ntml#                 |      |           |                |             |            | Q       |
| <del>?</del>                                 |               |                       |      | 🛃 Availat | de             | 00:05:17    |            |         |
| ♠ Main                                       |               |                       |      |           |                |             |            |         |
|                                              |               | Disco Brahby          |      |           |                |             |            | •       |
|                                              |               | Divya Prabilu         |      |           |                |             |            | -       |
|                                              |               |                       |      |           |                |             |            |         |
|                                              |               |                       |      | 72Hrs     | •              |             |            |         |
|                                              |               | Agent                 |      |           |                |             |            | -1      |
| Calls                                        | Chats         |                       |      | 🖶 Fax     |                |             |            |         |
| 0                                            | 0             |                       |      | 0         |                |             |            | _       |
| Skill                                        |               | Stf                   | Avl  | ciq ↓     |                | SL%         |            |         |
| ChatbotSkill2                                |               | 2                     | 2    | 0         |                |             | 0          | 1       |
| CHAT                                         |               | 1                     | 1    | 0         |                |             | 0          |         |
| ChatBotAgentCM                               |               | 1                     | 1    | 0         |                |             | 0          | -1      |
| ChatSkill                                    |               | 1                     | 1    | 0         |                |             | 0          |         |
|                                              |               |                       |      |           |                |             |            |         |
|                                              |               |                       |      |           |                |             |            |         |
| Message                                      | Sta           | tus                   | Date |           | Time           |             |            |         |
|                                              |               | No records available. |      |           |                |             |            |         |
|                                              |               |                       |      |           |                |             |            |         |
|                                              |               |                       |      |           |                |             |            |         |
|                                              |               |                       |      |           |                |             |            |         |
|                                              |               |                       |      |           |                |             |            |         |
|                                              |               |                       |      |           |                |             |            |         |
|                                              |               |                       |      |           |                |             |            |         |
|                                              |               |                       |      | ,         | avya nayak     |             |            | ×       |
|                                              |               |                       |      |           | hello agents   |             |            |         |
|                                              |               |                       |      |           | check for TPIN | expiry date |            | - 11    |
|                                              |               |                       |      |           |                |             |            | - 11    |
|                                              |               |                       |      |           |                |             |            |         |
|                                              |               |                       |      |           |                |             |            | - 11    |
|                                              |               |                       |      |           |                |             |            | - 11    |
|                                              |               |                       |      |           |                |             |            |         |
|                                              |               |                       |      |           |                |             |            |         |
|                                              |               |                       |      | \         | Write message  |             |            | H.      |
| chek for the IPIN expiry data                |               |                       |      |           |                | © 20/0      | 4/2020, 18 | 8:20:33 |

b) View Interaction: Supervisor can view the details on the interactions which is explained in the Interaction details section.

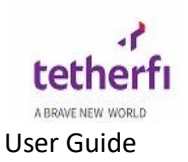

| Server | _              |                      | _     |     |     |
|--------|----------------|----------------------|-------|-----|-----|
| Dev :  | Change Status  |                      |       |     |     |
|        | Status         | Available            | · ]   |     |     |
|        |                | ACW                  |       |     |     |
|        |                | 1 - Paid Break       |       |     |     |
|        |                | 10 - Logout          | se    |     |     |
|        |                | 2 - TM Feedback      |       |     |     |
|        |                | 3 - Fulfillment      |       |     |     |
| ID     | Status 🗇       | 4 - Meeting/Training | Email | EMC | Fax |
| ×      |                | 5 - Computer Problem |       |     |     |
|        | Available 00:0 | 6 - TPIN             |       |     |     |
|        | Available 00:: | 7 - Project          |       | •   | 0   |
|        | THE OF         | 8 - Call Outbound    |       |     |     |
|        |                | 9 - Personal Aux     |       |     |     |
|        |                |                      |       |     |     |
|        |                |                      |       |     |     |

c) Change Status: Supervisor can change the status of the agent. If agent is on-call status, then supervisor will not be able to change the status.

d) Logout: Supervisor can logout an agent from TMAC using this. Also if the agent is oncall status then agent can't be kicked- out of TMAC.

| ÷             |              |        |                 |                |        |              |        |               |   |  | 🚳 Available | •      | U 🗉                |
|---------------|--------------|--------|-----------------|----------------|--------|--------------|--------|---------------|---|--|-------------|--------|--------------------|
| 🕈 Main 🛛 🗸    | Supervisor 🔛 |        |                 |                |        |              |        |               |   |  |             |        |                    |
|               |              | Server |                 |                | Server |              |        |               |   |  |             |        | \$                 |
| Channel       |              |        |                 |                |        | Apent lopped | l-out. |               | × |  |             |        |                    |
| Logged In As  |              |        |                 |                |        |              |        |               |   |  |             |        |                    |
| Agent Login   |              |        |                 |                |        |              |        |               | - |  |             |        |                    |
| Search 10     |              |        |                 |                |        |              |        |               |   |  |             |        |                    |
| La Z Auto     |              |        |                 |                |        |              |        |               |   |  |             |        |                    |
| Interaction P |              |        |                 |                |        |              |        |               |   |  |             |        |                    |
| Interaction   |              |        |                 |                |        |              |        |               |   |  |             |        |                    |
|               |              |        |                 |                |        |              |        | of == =: 10 • |   |  |             |        |                    |
|               |              |        |                 |                |        |              |        |               |   |  |             |        |                    |
|               |              |        |                 |                |        |              |        |               |   |  |             |        |                    |
|               |              |        |                 |                |        |              |        |               |   |  |             |        |                    |
|               |              |        |                 |                |        |              |        |               |   |  |             |        |                    |
|               |              |        |                 |                |        |              |        |               |   |  |             |        |                    |
|               |              |        |                 |                |        |              |        |               |   |  |             |        |                    |
|               |              |        |                 |                |        |              |        |               |   |  |             |        |                    |
|               |              |        |                 |                |        |              |        |               |   |  |             |        |                    |
|               |              |        |                 |                |        |              |        |               |   |  |             |        |                    |
|               |              |        |                 |                |        |              |        |               |   |  |             |        |                    |
|               |              |        |                 |                |        |              |        |               |   |  |             |        |                    |
|               |              |        |                 |                |        |              |        |               |   |  |             |        |                    |
|               |              |        |                 |                |        |              |        |               |   |  |             |        |                    |
|               |              |        |                 |                |        |              |        |               |   |  |             |        |                    |
|               |              |        |                 |                |        |              |        |               |   |  |             |        |                    |
|               |              |        |                 |                |        |              |        |               |   |  |             |        |                    |
|               |              |        |                 |                |        |              |        |               |   |  |             |        |                    |
|               |              |        |                 |                |        |              |        |               |   |  |             |        |                    |
|               |              |        |                 |                |        |              |        |               |   |  |             |        |                    |
|               |              |        |                 |                |        |              |        |               |   |  |             |        |                    |
| •             |              |        | chek for the IP | IN expiry data |        |              |        |               |   |  |             | () 20) | 04/2020, 1812-4106 |

If supervisor has clicked for Auto refresh, then the logged in agent table grid will automatically refresh for every 6s. If not agent can click on refresh button whenever agent wants to refresh the grid.

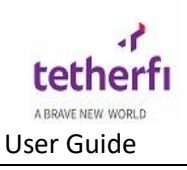

| Main 🔐 supervisor        |              |                      |              |                                                                                                    |       |                  |                 | 🔥 3 - Bef | fore/After S | shift       | • 🕲     | 0:50:58 |        | ڻ<br>ا |
|--------------------------|--------------|----------------------|--------------|----------------------------------------------------------------------------------------------------|-------|------------------|-----------------|-----------|--------------|-------------|---------|---------|--------|--------|
|                          | r 🔛          |                      |              |                                                                                                    |       |                  |                 |           |              |             |         |         |        |        |
|                          |              |                      |              |                                                                                                    |       |                  | Channel         | Primar    | TV           | Stat        | us      |         | Prin   | ary    |
|                          |              |                      |              |                                                                                                    |       |                  | Audio IP        | 0         |              | 1 - Tra     | ining   |         | 1      | -      |
|                          |              |                      |              |                                                                                                    |       |                  | Text Chat       | 1         |              | 3 - Before/ | After S | Shift   | 1      |        |
|                          |              |                      |              |                                                                                                    |       |                  |                 |           |              | 5 - M       | lisc    |         | 1      |        |
|                          |              |                      |              |                                                                                                    |       |                  |                 |           |              | On C        | all     |         | 1      |        |
|                          |              |                      |              |                                                                                                    |       |                  |                 |           |              |             |         |         |        |        |
| ogged-in Agents          |              |                      |              |                                                                                                    |       |                  |                 |           |              |             |         |         |        |        |
| Agent Login ID Se        | erver Name   | Agent Name           | Agent LAN ID | Station ID                                                                                                    |       | SI               | atus ≑          |           | Audio IP     | Text Chat   |         |         | Action |        |
| earch ID X               |              | Search Agent X       |              | Search Station                                                                                                    | ×     |                  |                 |           |              |             |         |         | _      |        |
| 140 Prim                 | hary V       | /inod Kumar Sarangan | venv32       | 123123                                                                                                    |       | 1 - Training     | O 00:54:30      |           | 0            | 0           | ▲       | i i     | = O    |        |
| )67 Prim                 | nary G       | San Chee Min         | venc67       | 300009                                                                                                    |       | 3 - Before/After | Shift © 00:50:3 | 5         |              | 0           | ▲       | iii :   | ± ©    |        |
| 102 Prim                 | hary A       | Avil Mas             | venm62       | 300021                                                                                                    |       | 5 - Misc         | O 00:22:57      |           | 0            | 0           | ₽       | iii i   | = O    |        |
| 001 Prima                | nary V       | /inod Srinivasan     | venv21       | 30001                                                                                                    |       | On Call          | O 00:04:21      |           | 0            | 1/2         | ₽       | 18      | = O    |        |
| Refresh 🔄 Broadcas       | st 🗹 Auto R  | lefresh Supervisor   |              | H Page 1                                                                                                    | o     | 1   >> >= 10 - V |                 |           |              |             |         |         | View 1 | 4 of   |
|                          |              |                      |              |                                                                                                    |       |                  |                 |           |              |             |         |         |        |        |
| nteraction Details for 4 | Agent :50002 |                      |              |                                                                                                    |       |                  |                 |           |              |             |         |         |        | 6      |
| Interaction ID           | Channel      | Last Status Crea     | ted Time D   | NIS                                                                                                    | Skill | User             | Direction       | Active    | Time         | Hold Ti     | me      |         | Action |        |
|                          |              |                      |              | ia <a 1<="" page="" td=""><td>of</td><td>1 10 -</td><td></td><td></td><td></td><td></td><td></td><td></td><td></td><td></td></a> | of    | 1 10 -           |                 |           |              |             |         |         |        |        |
|                          |              |                      |              |                                                                                                    |       |                  |                 |           |              |             |         |         |        |        |
|                          |              |                      |              |                                                                                                    |       |                  |                 |           |              |             |         |         |        |        |
|                          |              |                      |              |                                                                                                    |       |                  |                 |           |              |             |         |         |        |        |

### 8.4 Interaction Details

From the Logged- in Agent grid, actions table supervisor can click on View Interaction button. This will display the details of interactions in the Interaction details grid.

|                   |                     |                      |                        |                  |                     |                                   | 🔥 3 - Before/# | After Shift |          | <b>©</b> ••• | 53:13 | <u>ل</u>        |
|-------------------|---------------------|----------------------|------------------------|------------------|---------------------|-----------------------------------|----------------|-------------|----------|--------------|-------|-----------------|
| n Main 🗳 Sup      | oervisor 🔀          |                      |                        |                  |                     |                                   |                |             |          |              |       |                 |
|                   |                     |                      |                        |                  |                     | Channel                           | Primary        |             | Statu    | us           |       | Primary         |
|                   |                     |                      |                        |                  |                     | Audio IP                          | 0              |             | 1 - Trai | ning         |       | 1               |
|                   |                     |                      |                        |                  |                     | Text Chat                         | 1              | 3 -         | Before/A | fter Sh      | ift   | 1               |
|                   |                     |                      |                        |                  |                     |                                   |                |             | 5 - Mi   | isc          |       | 1               |
|                   |                     |                      |                        |                  |                     |                                   |                |             | On C     | all          |       | 1               |
| Logged-in Agent   | 5                   |                      |                        |                  |                     |                                   |                |             |          |              |       | 0               |
| Agent Login ID    | Server Name         | Agent Name           | Agent LAN ID           | Station ID       |                     | Status 🗢                          | Aud            | dio IP Te   | ext Chat |              | Act   | ion             |
| Search ID >       | κ                   | Search Agent         | x                      | Search Station > |                     |                                   |                |             |          |              |       |                 |
| 50040             | Primary             | Vinod Kumar Sarangan | venv32                 | 123123           | 1 - Train           | 1 - Training © 00:56:48           |                | 0           | 0        | A f          | £ €   | <u>ه</u>        |
| 50067             | Primary             | Gan Chee Min         | venc67                 | 300009           | 3 - Before/Aft      | 3 - Before/After Shift © 00:52:53 |                |             | 0        | A f          | € ≓   | Q               |
| 50002             | Primary             | Avil Mas             | venm62                 | 300021           | 5 - Mis             | 5 - Misc © 00:25:15               |                | 0           | 0        | A f          | € ≓   | Q               |
| 50001             | Primary             | Vinod Srinivasan     | venv21                 | 30001            | On Cal              | l © 00:06:39                      |                | 0           | 1/2      | A            | € ≓   | <u>ڻ</u>        |
| 2 Refresh 🛛 🖬 B   | roadcast 🛛 🖉 Auti   | o Refresh Supervisi  | Dr                     | H H Page 1       | of 1   >> >= 10 🔻   |                                   |                |             |          |              |       | View 1 - 4 of 4 |
|                   |                     |                      |                        |                  |                     |                                   |                |             |          |              |       |                 |
| Interaction Detai | ils for Agent :5000 | 1                    |                        |                  |                     |                                   |                |             |          |              |       |                 |
| Interaction ID    | Channel             | Last Status          | Created Time           | DNIS Skill       | User                | Direction                         | Active Time    |             | Hold Tin | ne           |       | Action          |
| 1017              | TextChat            | Connected 11/        | 09/2018 20:26:4 139150 | 1 1391501        | S1234567A           | In                                | 00:00:00       | 00:0        | 0:00     |              | Q 3   | - 🛞 🖂 🗘         |
|                   |                     |                      |                        | re « Page 1      | of 1   >> >= 10 - ¥ |                                   |                |             |          |              |       |                 |
|                   |                     |                      |                        |                  |                     |                                   |                |             |          |              |       |                 |
| н                 | lappy Friday        |                      |                        |                  |                     |                                   |                |             |          |              | () 11 | 09/2018, 20:33: |

This table will display the details of chat interactions- Interaction ID, Channel of the interaction, Last Status (connected or disconnected), date time when the interaction is

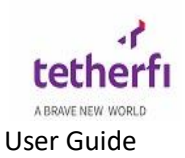

created, DNIS of that interaction, Skill of the interaction, User detail number, Direction (Incoming or outgoing), Active and Hold time of the chat and Actions table.

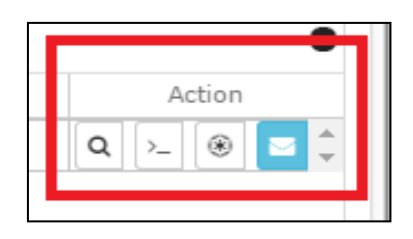

This action grid will contain the below icon:

1. Silent Monitor: Supervisor can monitor the ongoing chat between customer and agent, supervisor will not be able to text in this. Agent will not get any notification when supervisor goes on silent monitor for that chat.

| ((•            | 0            | 🚯 3 - Befor | e/After Shift- On | 00:00:56         | ڪ<br>ا         |
|----------------|--------------|-------------|-------------------|------------------|----------------|
| 🏫 Main         | 🐣 supervisor | × F         | AvilMascarenhas   |                  |                |
| 10/04/2018 00  | 00:00        |             | test              |                  | ά.             |
| Application ID |              |             | Onboarding        | Status           | - T            |
| Queue Time     |              |             |                   |                  |                |
| — Chat         |              |             |                   |                  |                |
| ×              |              |             |                   |                  | æ              |
|                |              | 9           | 00:00:00          |                  |                |
|                |              |             |                   |                  |                |
|                |              |             |                   |                  |                |
| Send messag    | (e           |             |                   |                  | $\geqslant$    |
| + Chatbot H    | listory      |             |                   |                  |                |
| Interactio     | on History   |             |                   |                  |                |
|                |              |             |                   | <b>()</b> 11/09/ | 2018, 20:35:49 |

2. Whisper: Supervisor can see the interaction going on and can type and send the inputs. The message whatever is sent by supervisor will be displayed only to the Agent.
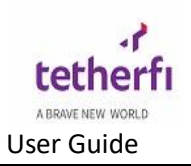

| 🗧 🖸                  | 🔥 3 - Before/Aft | er Shift- On        | 00:00:04 | <u>с</u> Ф |
|----------------------|------------------|---------------------|----------|------------|
| 🔒 Main 🛛 🚢 supervise | or 🔀 🖻 AvilA     | Aascarenhas         |          |            |
| Nationality<br>SG    |                  | Channel<br>chat     |          | \$         |
| Intent<br>Default    |                  | Language<br>English |          |            |
| Customer Segment     |                  | Legal ID            |          |            |
| — Chat               |                  |                     |          |            |
| ×                    |                  |                     |          | ۲          |
|                      | ( oo:            | 00:04               |          |            |
|                      |                  |                     |          |            |
| Send message         |                  |                     |          | >          |
| + Chatbot History    |                  |                     |          |            |
| toteraction History  |                  |                     |          |            |

3. Conference/ barge-in: Supervisor can add himself into an interaction by conferencing. This will work same as conference explained in the early sections.

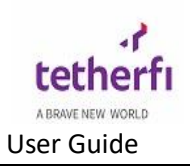

| (t•               | E 6          | 3 - Before/Afte | r Shift- On         | 00:00:04   | ይ 🖉            |
|-------------------|--------------|-----------------|---------------------|------------|----------------|
| 🏫 Main 🛛 🚢 🤉      | supervisor 👂 | K 🖻 AvilM       | ascarenhas          |            |                |
| Nationality<br>SG |              |                 | Channel<br>chat     |            | \$             |
| Intent<br>Default |              |                 | Language<br>English |            |                |
| Customer Segmen   | t            |                 | Legal ID            |            |                |
| — Chat            |              |                 |                     |            |                |
| × →               | *            | B 📞             |                     |            | ۲              |
|                   |              | () oo:o         | 0:03                |            |                |
|                   |              |                 |                     |            |                |
| Send message      |              |                 |                     |            | $\geq$         |
| + Chatbot Histo   | ory          |                 |                     |            |                |
| interaction H     | istory       |                 |                     |            |                |
| Happy Fri         | day          |                 |                     | () 11/09/2 | 2018, 20:39:21 |

4. Send Interaction Notification: Supervisor can send notifications for interactions using this.

|                    |                    |                      |                     |                |               |                   | 8                 | 🔥 3 - Befo | re/After | Shift      | e      | 00:0    | 0:18  |          |      |
|--------------------|--------------------|----------------------|---------------------|----------------|---------------|-------------------|-------------------|------------|----------|------------|--------|---------|-------|----------|------|
| 🏫 Main 🛛 🚢 supe    | ervisor 🔀          |                      |                     |                |               |                   |                   |            |          |            |        |         |       |          |      |
|                    |                    |                      |                     |                |               |                   | Channel           | Primary    |          | Stat       | 115    |         |       | Primar   | *    |
|                    |                    |                      |                     |                |               |                   | citatile          | 0          | 3        | - Before/A | fter f | shift ( |       | 1        |      |
|                    |                    |                      | Enter Notifica      | ation Message  |               |                   |                   | 3          |          | 5 - M      | isc    |         |       | 1        |      |
|                    |                    |                      |                     |                |               |                   |                   |            |          | ACV        | v      |         |       | 1        |      |
|                    |                    |                      | Check for th        | e availability |               |                   |                   |            |          | On C       | all    |         |       | 2        |      |
|                    |                    |                      |                     |                |               |                   |                   |            |          |            |        |         |       |          |      |
| Logged-in Agents   |                    |                      |                     |                |               |                   |                   |            |          |            |        |         |       |          | 0    |
| Agent Login ID     | Server Name        | Agent Name           |                     |                |               | Send Notification | Cancel            | Au         | udio IP  | Text Chat  |        |         | Actio | 'n       |      |
| Search ID X        |                    |                      |                     |                |               |                   |                   |            | _        |            |        |         |       |          |      |
| 50067              | Primary            | Gan Chee Min         | venc67              | 300009         |               | 3 - Before/Afte   | r Shift ③ 00:00:1 | 5          |          | 0          | A      | Ê       | =     | 0        | Ê    |
| 50002              | Primary            | Avil Mas             | venm62              | 300021         |               | 5 - Misc          | © 00:32:09        |            | 0        | 0          | A      | B       | =     | O        |      |
| 50040              | Primary            | Vinod Kumar Sarangan | venv32              | 123123         |               | ACW               | © 00:02:16        |            | 0        | 1/1        |        | Ê       | =     | O        |      |
| 50001              | Primary            | Vinod Srinivasan     | venv21              | 30001          |               | On Call           | © 00:13:34        |            | 0        |            |        | B       | =     | O        |      |
| 90003              | Primary            | Vipul Khatti         | venv33              | 123212         |               | On Call           | © 00:02:17        |            | 0        | 1/2        |        | Ĥ       | =     | O        | Ţ    |
| 2 Refresh 🛛 🕿 Br   | oadcast 🗹 Aut      | o Refresh 📕 Super    | visor               | ia ka Pag      | e 1 of 1 >>>  | ⊨: 10 <b>▼</b>    |                   |            |          |            |        |         |       | ew 1 - 5 | of 5 |
|                    |                    |                      |                     |                |               |                   |                   |            |          |            |        |         |       |          |      |
| Interaction Detail | Is for Agent :5000 | 1                    |                     |                |               |                   |                   |            |          |            |        |         |       |          | -    |
|                    | Channel            | - Last Status        | Created Time        |                | Skill         | User              |                   | Active Ti  | me       |            |        |         |       | Action   |      |
| 1017               | TextChat           | Connected 1          | 11/09/2018 20:26:40 |                |               | \$1234567A        | In                |            |          |            |        |         | a     | >_ 🛞     |      |
|                    |                    |                      |                     | ra ka Pa       | age 1 of 1 ⊳> | ▶ 10 ▼            |                   |            |          |            |        |         |       |          |      |
|                    |                    |                      |                     |                |               |                   |                   |            |          |            |        |         |       |          |      |
|                    |                    |                      |                     |                |               |                   |                   |            |          |            |        |         |       |          | _    |

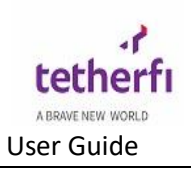

| <b>a</b>                                 | 😗 On Call                | <b>00:14:0</b> 7       |   |
|------------------------------------------|--------------------------|------------------------|---|
| 🕈 Main 👂 AvilMascare                     | enhas                    |                        |   |
| X Check for the availability             |                          |                        | 1 |
| 11                                       | 1/09/2018, 20:26:41 🕓 00 | 0:14:08                |   |
| Authentication Level                     | Authent                  | ication Status<br>fied |   |
| <ul> <li>Customer Information</li> </ul> |                          |                        |   |
| Name                                     | User ID                  |                        |   |
| Avil Mascarenhas                         | testapp                  | 1                      |   |
| CIF No                                   | Mobile                   | No.                    |   |
| S1234567A                                | 905422                   | 48                     |   |
| Gender                                   | DOB                      |                        |   |
| М                                        | 14/11/19                 | 90                     |   |
| Nationality                              | Channel                  |                        |   |
| SG                                       | chat                     |                        |   |
| Intent                                   | Languag                  | (e                     |   |
| Default                                  | English                  | -                      |   |
| Customer Segment                         | Legal ID                 |                        |   |
|                                          | -                        |                        |   |
| _ Chat                                   |                          |                        |   |

All the above 4 action buttons will be displayed for an active interaction. For an inactive interaction on Send Interaction notification option will be displayed.

|                  |                      |                      |         |                  |        |            |       |               | 0                   | 🚺 з - Ве | efore/After | Shift        | 0      | 00:02 |         |           |       |
|------------------|----------------------|----------------------|---------|------------------|--------|------------|-------|---------------|---------------------|----------|-------------|--------------|--------|-------|---------|-----------|-------|
| 🏫 Main 🛛 🚢 sup   | oervisor 🔀           |                      |         |                  |        |            |       |               |                     |          |             |              |        |       |         |           |       |
|                  |                      |                      |         |                  |        |            |       |               | Channel             | Prima    | ry          | Stat         | us     |       | F       | rimary    |       |
|                  |                      |                      |         |                  |        |            |       |               | Audio IP            | 0        |             | 3 - Before/A | fter s | Shift |         | 1         | 1.4   |
|                  |                      |                      |         |                  |        |            |       |               | Text Chat           | 3        |             | 5 - M        | isc    |       |         | 1         |       |
|                  |                      |                      |         |                  |        |            |       |               |                     |          |             | ACV          | V      |       |         | 1         |       |
|                  |                      |                      |         |                  |        |            |       |               |                     |          |             | Availa       | ble    |       |         | 1         |       |
|                  |                      |                      |         |                  |        |            |       |               |                     |          |             | On C         | all    |       |         | 1         |       |
|                  |                      |                      |         |                  |        |            |       |               |                     |          |             |              |        |       |         |           |       |
| Logged-in Agent  | ts                   |                      |         |                  |        |            |       |               |                     |          |             |              |        |       |         |           | 0     |
| Agent Login ID   | Server Name          | Agent Name           |         | Agent LAN ID     |        | Station ID | _     |               | Status ≑            |          | Audio IP    | Text Chat    |        |       | Action  | 1         |       |
| Search ID        | ×                    | Search Agent         | ×       |                  | Search | h Station  | ×     |               |                     |          |             | _            |        | _     |         | _         |       |
| 50067            | Primary              | Gan Chee Min         |         | venc67           | 300009 |            |       | 3 - Before/Af | ter Shift © 00:02:0 | )9       |             | 0            | ▲      | ê     | = ¢     |           | -     |
| 50002            | Primary              | Avil Mas             |         | venm62           | 300021 |            |       | 5 - Mis       | ic © 00:34:03       |          | 0           | 0            | ▲      | i     | ≓ ¢     | >         |       |
| 50040            | Primary              | Vinod Kumar Sarangan |         | venv32           | 123123 |            |       | ACW           | © 00:04:10          |          | 0           | 1/1          | ▲      | i     | = ¢     | >         |       |
| 50001            | Primary              | Vinod Srinivasan     |         | venv21           | 30001  |            |       | Availab       | le © 00:00:12       |          | 0           | 1/2          | ▲      | iù (  | = ¢     | >         |       |
| 90003            | Primary              | Vipul Khatti         |         | venv33           | 123212 |            |       | On Ca         | ll ⊙ 00:04:11       |          | 0           | 1/2          | ▲      | iù.   | = ¢     | <b>)</b>  | -     |
| C Refresh 🛛 🕿 B  | roadcast 🗹 Auto      | Refresh Super        | rvisor  |                  | 14 <4  | Page 1     | of 1  | ⊪> ⊪I 10 ▼    |                     |          |             |              |        |       | Vie     | w 1 - 5   | of 5  |
|                  |                      |                      |         |                  |        |            |       |               |                     |          |             |              |        |       |         |           |       |
|                  |                      |                      |         |                  |        |            |       |               |                     |          |             |              |        |       |         |           | •     |
| Interaction Deta | lis for Agent :50001 |                      |         | . 1.00           |        |            | -1.11 |               |                     |          | -           |              | _      |       |         |           | •     |
| Interaction ID   | Channel              | Last Status          | Crea    | ted lime         | DNIS   |            | Skill | User          | Direction           | Active   | lime        | Hold I       | me     | -     | _       | cuon      |       |
| 101/             | TextChat             | Disconnected         | 11/09/2 | 018 20:26:4(1391 | 501    | 139150     | 1     | S1234567A     | In                  | 00:15:14 |             | 00:00:00     | -      |       | ~       |           |       |
|                  |                      |                      |         |                  | 14 <4  | Page 1     | of 1  | . ⊳ ⊨ 10 ▼    |                     |          |             |              |        | _     |         |           |       |
| day.             |                      |                      |         |                  |        |            |       |               |                     |          |             |              |        | (     | 3 11/09 | /2018, 20 | :42:0 |

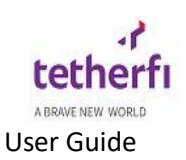

## 9 Agent Dashboard

Agent dashboard is Specially designed for contact centre supervisors, this dashboard provides at-a-glance key information about agents, focusing on total number of calls, chat and fax attended by the agents.

| 📞 Calls | 🟓 Chats | 🖶 Fax |
|---------|---------|-------|
| 4       | 3       | 3     |

| ③ Not secure   10.133.146.11:55080/TMAC/UI/M | /lainscreenUl | .html#                        |             |            |            |      |            | Q        |
|----------------------------------------------|---------------|-------------------------------|-------------|------------|------------|------|------------|----------|
| <del>?</del>                                 |               |                               | 🚱 Available | 01:08:07   | <u>с</u> , | •    | <u> </u>   |          |
| ♠ Main                                       |               |                               |             |            |            |      |            |          |
|                                              |               | kavya nayak/40006             | i           |            |            |      |            | \$       |
|                                              |               | Supervisor                    |             | 72Hrs      | •          |      |            |          |
| talis<br>4                                   | E Chats       |                               |             | e Fax<br>3 |            |      |            |          |
| Skill                                        |               | Stf                           | Avl         | ciq ↓      |            | SL % |            |          |
| ChatbotSkill2                                |               | 0                             | 0           | 0          |            |      | 0          | 1        |
| VoiceSkill1                                  |               | 0                             | 0           | 0          |            |      | 0          |          |
| VoiceSkill5                                  |               | 0                             | 0           | 0          |            |      | 0          |          |
| EmailSkill8                                  |               | 0                             | 0           | 0          |            |      | 0          |          |
| Message                                      | 51            | atus<br>No records available. | Date        |            | Time       |      |            |          |
| •                                            | Good eve      | ening                         |             |            |            | () I | 6/04/2020, | 21:22:32 |

When user double clicks on this dashboard is loaded as shown below.

The dashboard gives detailed information on total number or calls /chat ,average handle time, total chats/calls completed and total number of transferred and conference calls by agent.

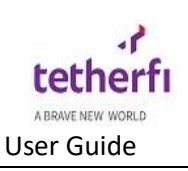

| ashboard 🖪 Binny        |                                   |                     |                      |         | La 👷 Acw            | <b>€)</b> 00:02:48 |
|-------------------------|-----------------------------------|---------------------|----------------------|---------|---------------------|--------------------|
| VOICE 🖪 CHAT 🕺 CALLBACK | SENTIMENT                         |                     |                      |         |                     |                    |
| tal Chats<br>5 1        | Average Handle Time<br>01:58 mins | Ø                   | Total Complete<br>33 | <b></b> | Transfer/Conference | -                  |
|                         | More Info                         | ÷                   |                      |         | More Info           |                    |
| cent Chats              |                                   |                     | Chat Details         |         |                     |                    |
| - NA - 1391502          | 10                                | 7/4/2020 5:45:40 PM | 25                   |         |                     |                    |
| - NA - 1391502          |                                   | 7/4/2020 5:45:42 PM |                      |         |                     |                    |
| - NA - 1391502          | In                                | 7/4/2020 5:45:45 PM |                      |         |                     |                    |
| NA - 1391502            | In                                | 7/4/2020 5:45:47 PM |                      |         |                     |                    |
| - NA - 1391502          | In .                              | 7/4/2020 5:45:53 PM | 20                   |         |                     |                    |
| - NA - 1391502          | In .                              | 7/4/2020 5:45:48 PM |                      |         |                     |                    |
| - NA - 1391502          | 10 C                              | 7/4/2020 5:45:51 PM |                      |         |                     |                    |
| - NA - 1391502          | 10 C                              | 7/4/2020 5:45:54 PM | 15                   |         |                     |                    |
| - NA - 1391502          | <b>10</b>                         | 7/4/2020 5:45:57 PM |                      |         |                     |                    |
| - NA - 1391502          | <b>10</b>                         | 8/4/2020 7:43:03 PM |                      |         |                     |                    |
| - NA - 1391502          | <b>10</b>                         | 8/4/2020 7:42:20 PM |                      |         |                     | _                  |
| - NA - 1391502          | En j                              | 8/4/2020 7:42:23 PM | 10                   |         |                     |                    |
| - NA - 1391502          | an i                              | 8/4/2020 7:42:18 PM |                      |         |                     |                    |
| - NA - 1391502          | an l                              | 8/4/2020 7:47:49 PM |                      |         |                     |                    |
| - NA - 1391502          | an i                              | 9/4/2020 5:35:28 PM |                      |         |                     |                    |
| - NA - 1391502          | an l                              | 9/4/2020 5:35:31 PM | 5                    |         |                     |                    |
| - NA - 1391502          | an i                              | 9/4/2020 5:35:34 PM |                      |         |                     |                    |
| NA 1201005              | 198 C                             | 0/412020 E-25-24 PM |                      |         |                     |                    |

## 10 Logout

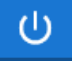

Users can use the above button for logging out of TMAC. This icon will be present on top right corner of the TMAC screen. This button will be disabled when the TMAC user status is "Available" and will enabled for all other TMAC user statuses. On press of the Logout button user will be asked to confirm or cancel the session as shown below.

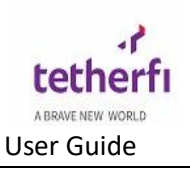

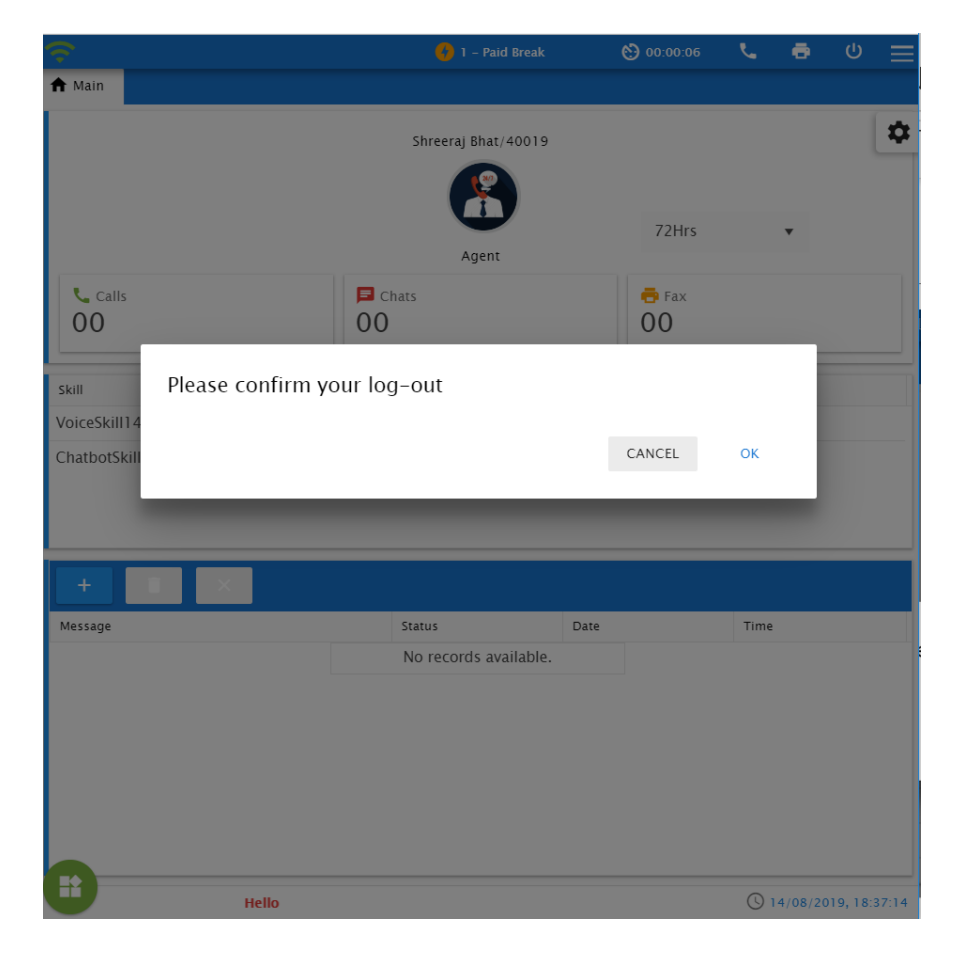

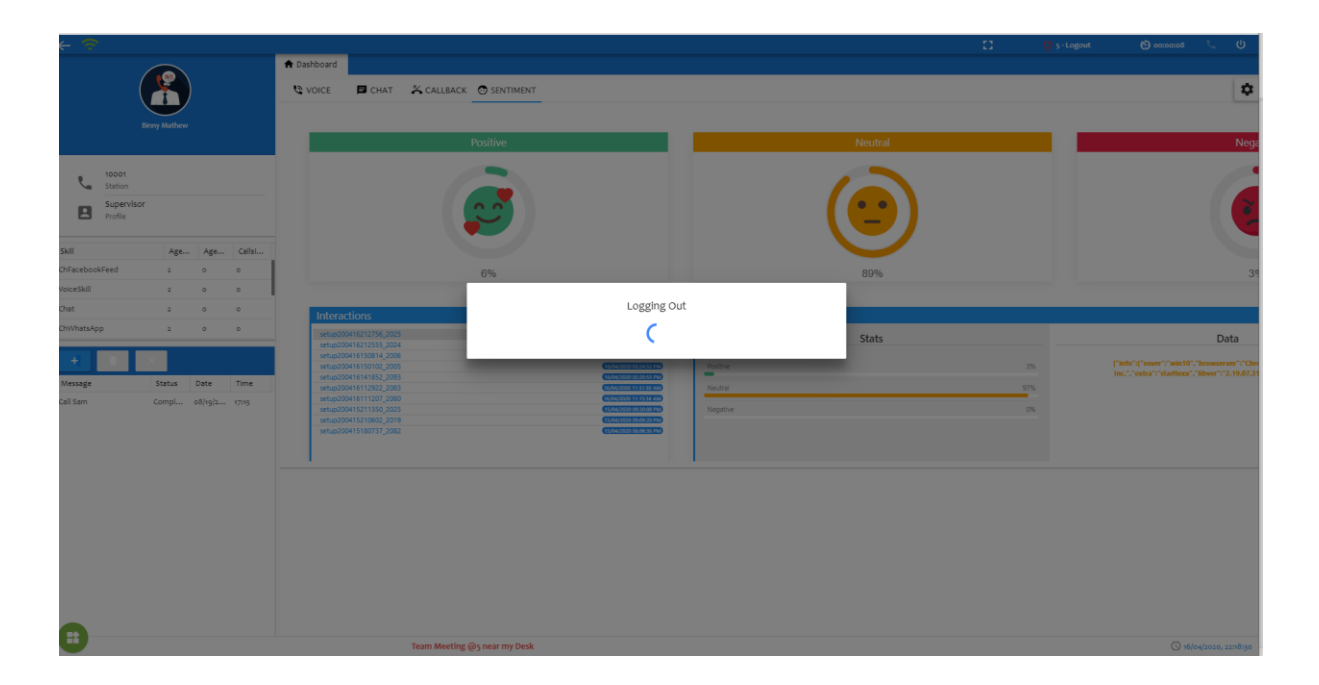